## **Amazon Web Services (AWS)**

Implantación de Aplicaciones Web

José Juan Sánchez Hernández

Curso 2024/2025

# Índice

| 1 | Ama | zon We  | b Services (AWS)                                                                        | 1  |
|---|-----|---------|-----------------------------------------------------------------------------------------|----|
|   | 1.1 | ¿Qué e  | s AWS Academy?                                                                          | 1  |
|   | 1.2 | ¿Cómo   | accedo a AWS Academy?                                                                   | 1  |
|   | 1.3 | ¿Qué e  | s AWS Academy Learner Lab?                                                              | 1  |
|   | 1.4 | ¿Cómo   | puedo utilizar AWS Academy Learner Lab?                                                 | 1  |
|   | 1.5 | Servici | os de Amazon Web Services (AWS)                                                         | 2  |
|   | 1.6 | ¿Cómo   | crear instancias EC2?                                                                   | 2  |
|   |     | 1.6.1   | Paso 1. Iniciamos el laboratorio                                                        | 3  |
|   |     | 1.6.2   | Paso 2. Accedemos a la consola de administración de AWS                                 | 3  |
|   |     | 1.6.3   | Paso 3. Buscamos el botón "Launch Instance" para crear una instancia EC2                | 4  |
|   |     | 1.6.4   | Paso 4. Le asignamos un nombre a la instancia EC2 que vamos a crear                     | 5  |
|   |     | 1.6.5   | Paso 5. Seleccionamos la AMI y la arquitectura de la instancia EC2                      | 6  |
|   |     | 1.6.6   | Paso 6. Seleccionamos el tipo de instancia EC2                                          | 7  |
|   |     | 1.6.7   | Paso 7. Seleccionamos la clave pública SSH que le vamos a inyectar a la instancia EC2 . | 8  |
|   |     | 1.6.8   | Paso 8. Configuramos la red y los grupos de seguridad                                   | 9  |
|   |     | 1.6.9   | Paso 9. Añadimos el almacenamiento que utilizará la instancia                           | 10 |
|   |     | 1.6.10  | Paso 10. Detalles avanzados                                                             | 11 |
|   |     | 1.6.11  | Paso 11. Revisamos la configuración seleccionada                                        | 12 |
|   |     | 1.6.12  | Paso 12. Estado de la instancia                                                         | 13 |
|   |     | 1.6.13  | Paso 13. Consultamos el estado de la instancia desde la consola de administración       | 14 |
|   | 1.7 | Cómo    | conectarnos a una instancia EC2 por SSH desde Linux                                     | 15 |
|   |     | 1.7.1   | Paso 1. Seleccionamos la instancia y pinchamos sobre Connect                            | 15 |
|   |     | 1.7.2   | Paso 2. Obtener el comando para conectarnos desde un cliente SSH en Linux               | 16 |
|   |     | 1.7.3   | Paso 3. Descargamos la clave privada .PEM desde el Learner Lab                          | 17 |
|   |     | 1.7.4   | Paso 4. Conectarnos por SSH desde Linux                                                 | 18 |
|   | 1.8 | Cómo    | conectarnos a una instancia EC2 por SSH desde Windows                                   | 19 |
|   |     | 1.8.1   | Paso 1. Descargamos la clave privada .PEM desde el Learner Lab                          | 19 |
|   |     | 1.8.2   | Paso 2. Seleccionamos las propiedades del archivo .PEM                                  | 19 |
|   |     | 1.8.3   | Paso 3. Seleccionamos la pestaña de Seguridad                                           | 20 |
|   |     | 1.8.4   | Paso 4. Seleccionamos la opción de Deshabilitar herencia                                | 21 |
|   |     | 1.8.5   | Paso 5. Quitar todos los permisos hereados de este objeto                               | 21 |
|   |     | 1.8.6   | Paso 6. Añadimos un nuevo usuario                                                       | 22 |
|   |     | 1.8.7   | Paso 7. Seleccionar una entidad de seguridad                                            | 23 |
|   |     | 1.8.8   | Paso 8. Seleccionamos nuestro nombre de usuario                                         | 23 |
|   |     | 1.8.9   | Paso 9. Seleccionamos los permimos                                                      | 25 |
|   |     | 1.8.10  | Paso 10. Aceptamos los cambios                                                          | 25 |
|   |     |         |                                                                                         |    |

|      | 1.8.11 | Paso 11. Abrimos un shell de línea de comandos o PowerShell                          | 26 |
|------|--------|--------------------------------------------------------------------------------------|----|
| 1.9  | Cómo   | conectarnos a una instancia EC2 por SSH desde Windows con PuTTY                      | 27 |
|      | 1.9.1  | Paso 1. Descargamos la clave privada .PPK desde el Learner Lab                       | 27 |
|      | 1.9.2  | Paso 2. Descarga e instalación de la aplicación PuTTY                                | 27 |
|      | 1.9.3  | Paso 3. Configuración de PuTTY para conectar con la instancia                        | 28 |
|      | 1.9.4  | Paso 4. (Opcional) Configuración del keepalive en PuTTY                              | 28 |
|      | 1.9.5  | Paso 5. Configuración de la clave privada en PuTTY                                   | 29 |
|      | 1.9.6  | Paso 6. (Opcional) Guardar la sesión de PuTTY                                        | 30 |
| 1.10 | Cómo   | copiar archivos de nuestra máquina a la instancia EC2 desde Linux y macOS con el co- |    |
|      | mando  | scp                                                                                  | 31 |
|      | 1.10.1 | Paso 1. Copiamos el contenido de nuestra máquina con el comando scp                  | 31 |
|      | 1.10.2 | Paso 2. Nos conectamos a la instancia por SSH                                        | 32 |
|      | 1.10.3 | Paso 3. Copiamos los archivos de /home/ubuntu al directorio /var/www/html            | 32 |
|      | 1.10.4 | Paso 4. Cambiamos los permisos de los archivos que acabamos de copiar                | 33 |
| 1.11 | Cómo   | conectarnos a una instancia EC2 por SSH desde Visual Studio Code                     | 33 |
|      | 1.11.1 | Paso 1. Instalación de la extensión Remote – SSH                                     | 33 |
|      | 1.11.2 | Paso 2. Abrimos la configuración de las conexiones SSH                               | 34 |
|      | 1.11.3 | Paso 3. Seleccionamos el archivo de configuración de las conexiones SSH              | 35 |
|      | 1.11.4 | Paso 4. Editamos el archivo de configuración de las conexiones SSH                   | 36 |
|      | 1.11.5 | Paso 5. Conectamos a la instancia EC2 por SSH                                        | 37 |
|      |        |                                                                                      |    |

#### 2 Referencias

3 Licencia

Índice de figuras

Índice de cuadros

## 1 Amazon Web Services (AWS)

Amazon Web Services (AWS) es una colección de servicios de computación en la nube pública que en conjunto forman una plataforma de computación en la nube, ofrecidas a través de Internet por Amazon.

## 1.1 ¿Qué es AWS Academy?

AWS Academy es un programa de AWS que ofrece gratuitamente a las instituciones de educación superior un plan de estudios de computación en la nube, que prepara a los estudiantes para obtener certificaciones reconocidas en la industria.

#### **Referencias:**

• Preguntas frecuentes sobre AWS Academy.

### 1.2 ¿Cómo accedo a AWS Academy?

La URL para acceder a ASW Academy es la siguiente:

https://www.awsacademy.com/LMS\_Login

## 1.3 ¿Qué es AWS Academy Learner Lab?

**AWS Academy Learner Lab** es un laboratorio que permite a los alumnos trabajar con algunos de los servicios de AWS durante un período de tiempo. Cada alumno cuenta con un crédito de **100 dólares** que podrá utilizar en los servicios de la plataforma de AWS que están permitidos dentro del laboratorio.

## 1.4 ¿Cómo puedo utilizar AWS Academy Learner Lab?

En esta guía encontrará todos los pasos que necesita realizar para acceder y utilizar la plataforma **AWS Academy** Learner Lab.

• Guía del estudiante de AWS Academy Learner Lab. (pdf)

#### 1.5 Servicios de Amazon Web Services (AWS)

A continuación se muestran algunos de los servicios de AWS que vamos a utilizar a lo largo del curso.

- Amazon EC2 (Elastic Compute Cloud). Es un servicio web que proporciona capacidad de cómputo escalable en la nube.
- Amazon S3 (Simple Storage Service). Es un servicio de almacenamiento de objetos. Los objetos se almacenan en *buckets* y se identifican en forma de pares clave-valor.
- Amazon EBS (Elastic Block Store). Es un servicio de almacenamiento de bloques. Los volúmenes de EBS se pueden usar como unidades de disco para las instancias EC2, o como almacenamiento independiente para otros propósitos.
- Amazon EFS (Elastic File System). Es un servicio de almacenamiento de archivos en red, compatible con el protocolo NFS (Network File System).
- Amazon RDS (Relational Database Service). Es un servicio de bases de datos administrado por AWS que permite configurar, utilizar y escalar una base de datos relacional en la nube. Proporciona seis motores de bases de datos conocidos: Amazon Aurora, PostgreSQL, MySQL, MariaDB, Oracle y Microsoft SQL Server.
- Amazon VPC (Virtual Private Cloud). Es un servicio que permite crear redes virtuales en AWS.
- AWS IAM (Identity and Access Management). Es un servicio que permite administrar usuarios y grupos de usuarios, así como sus permisos de acceso a los recursos de AWS.
- AWS KMS (Key Management Service). Es un servicio que permite crear y administrar claves de cifrado.
- Amazon Lambda. Es un servicio de computación en la nube basado en eventos, que permite ejecutar código sin tener que administrar servidores o contenedores.
- Amazon Elastic Beanstalk. Es un servicio que permite desplegar y escalar aplicaciones web sin tener que administrar servidores o contenedores.
- Amazon ECS (Elastic Container Service). Es un servicio de orquestación de contenedores administrado por AWS que permite desplegar y escalar aplicaciones en contenedores de manera sencilla.
- Amazon EKS (Elastic Kubernetes Service). Es un servicio que permite ejecutar Kubernetes en la nube de AWS.
- **AWS Fargate**. Es un servicio que permite ejecutar contenedores sin tener que administrar servidores ni clústeres de instancias de Amazon EC2. Es compatible con ECS y EKS.
- Amazon Lightsail. Es la manera más sencilla de comenzar con AWS para desarrolladores, pequeñas empresas, estudiantes y otros usuarios que necesitan una solución de servidor privado virtual (VPS) sencilla.

## 1.6 ¿Cómo crear instancias EC2?

En esta guía encontrará todos los pasos que necesita realizar para crear instancias EC2 en AWS.

• Tutorial básico para crear instancias EC2 en Amazon Web Services (AWS). (pdf)

#### 1.6.1 Paso 1. Iniciamos el laboratorio

Desde el curso de AWS Academy iniciamos el laboratorio pulsando en **Start Lab** y esperamos a que el icono que aparece junto al texto de **AWS** se ponga de color verde.

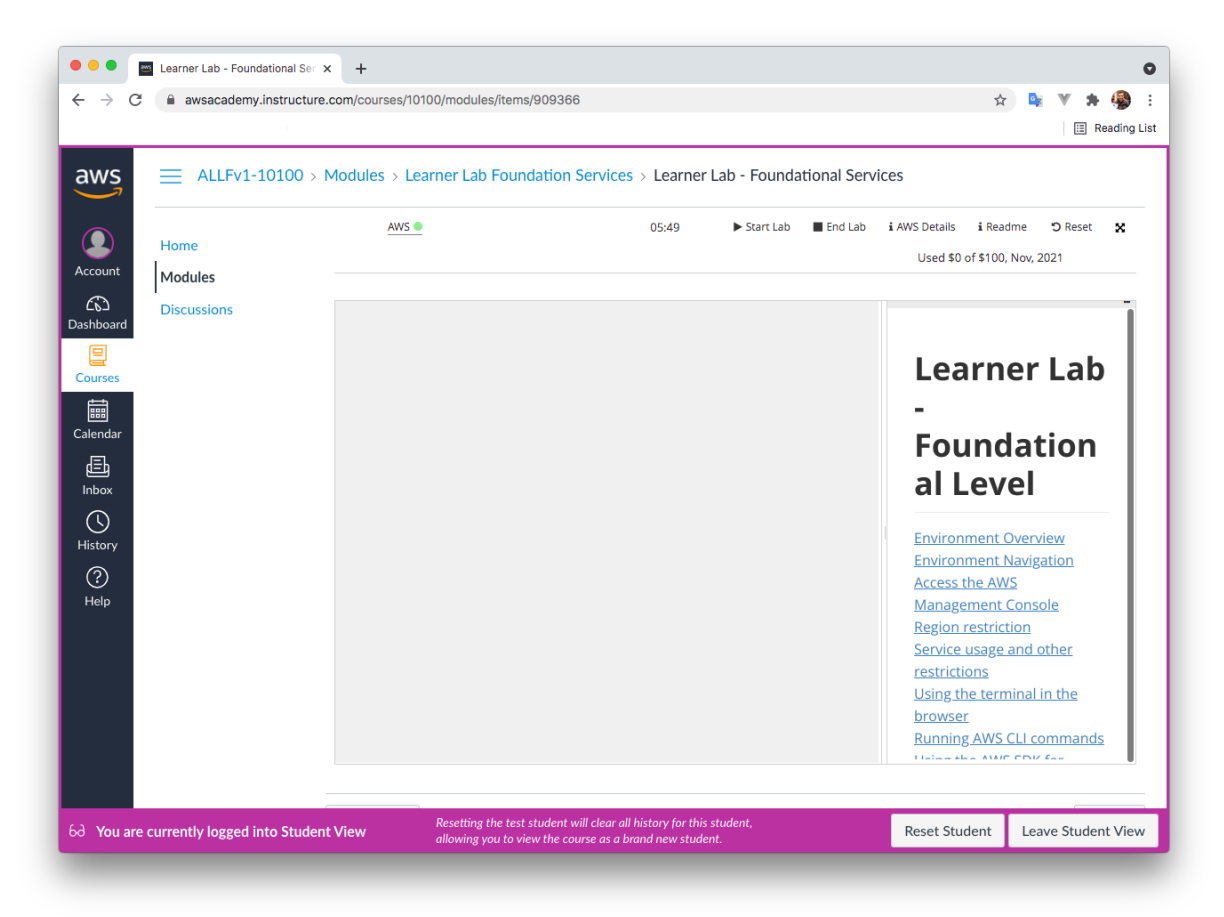

#### 1.6.2 Paso 2. Accedemos a la consola de administración de AWS

Al pulsar sobre el texto de AWS se nos abrirá una nueva pestaña con la consola de administración de los servicios de AWS.

Desde la consola seleccionamos el servicio de **EC2**.

| C  a console.aws.amazon.com/console/home?region=us-east-1#                                                                         | x 🔖 💘 🕯                                                                                                    |
|----------------------------------------------------------------------------------------------------|----------------------------------------------------------------------------------------------------|
| Services  Q   earch for services, features, marketplace prc [Option+S]                                                             | voclabs/user1690903=Test_Student @ 6171-1699-7141 ♥ N. Virginia ♥ Suj                                                                           |
| AWS Management Console                                                                                                    |                                                                                                    |
| AWS services                                                                                                    | Stay connected to your AWS resources on-the-go                                                                                                  |
| ▼ Recently visited services                                                                                                    | AWS Console Mobile App now supports four<br>additional regions. Download the AWS<br>Console Mobile App to your IOS or Android                   |
| ► All services                                                                                                    | mobile device. Learn more 🖸                                                                                                    |
| Build a solution                                                                                                    | Explore AWS                                                                                                    |
| Get started with simple wizards and automated workflows.  Launch a virtual machine Build a web app With EC2 With Elastic Beanstalk | AWS Machine Learning Training<br>Choose from courses that cover the entire machine<br>learning pipeline. Learn more » [2]                       |
| 2-3 minutes 6 minutes                                                                                                    | Join the Graviton Challenge<br>Move your workloads to Graviton2 and save money<br>while getting a better perfomance in EC2.<br>Learn more » [2] |
| Build using vistual convers                                                                                                    | Introducing Among FSV for NotAng ONTAD                                                                                                    |

#### 1.6.3 Paso 3. Buscamos el botón "Launch Instance" para crear una instancia EC2

La forma más rápida de crear una instancia EC2 es hacerlo a través del botón **"Launch Instance"** que nos aparece en el *dashboard* del servicio EC2.

| WS Services Q Search            | for services, features, bloas, docs, and more [Opt | ion+ST 💫 🚓 🕐 N. Virginia 🔻          | voclabs/user2151141=Test_Student @ 2730-7747-714                 |
|---------------------------------|----------------------------------------------------|-------------------------------------|------------------------------------------------------------------|
| Elastic Container Service 2 EC2 | G VPC 🙆 Elastic Beanstalk                          |                                     |                                                                  |
| New EC2 Experience              | Instances (running) 3                              | Dedicated Hosts 0                   | Default VPC 12                                                   |
| Tell us what you think          | Elastic IPs 4                                      | Instances 3                         | vpc-00cf88c3f594cf609                                            |
| EC2 Dashboard                   |                                                    |                                     | Settings                                                         |
| EC2 Global View                 | Key pairs 1                                        | Load balancers 0                    | EBS encryption                                                   |
| Events                          | Placement groups 0                                 | Security groups 16                  | Zones                                                            |
| Tags                            | Creative 0                                         |                                     | EC2 Serial Console                                               |
| Limits                          | Snapsnots                                          | volumes 3                           | Default credit specification                                     |
| Instances                       | Eacily cize, configure, and deploy Mi              | crocoft SQL Sequer Always On        | Console experiments                                              |
| Instances New                   | availability groups on AWS using the               | e AWS Launch Wizard for SQL Server. |                                                                  |
| Instance Types                  | Learn more                                         |                                     |                                                                  |
| Launch Templates                |                                                    |                                     |                                                                  |
| Spot Requests                   |                                                    |                                     | Save up to 90% on EC2 with Spot                                  |
| Savings Plans                   | Launch instance                                    | Service health                      | Instances                                                        |
| Reserved Instances New          | instance, which is a virtual server in the cloud.  | C                                   | Optimize price-performance by                                    |
| Dedicated Hosts                 |                                                    | AWS Health Dashboard 🖸              | combining EC2 purchase options in a single EC2 ASG. Learn more C |
| Scheduled Instances             | Launch Instance 🔻                                  |                                     |                                                                  |
| Capacity Reservations           | Migrate a server 🖸                                 | Region                              | 10 Things You Can Do Today to                                    |
|                                 |                                                    | US East (N. Virginia)               | Reduce AWS Costs                                                 |

#### 1.6.4 Paso 4. Le asignamos un nombre a la instancia EC2 que vamos a crear

En este paso podemos asignarle un **nombre** a la instancia EC2 y añadirle **etiquetas** con metadatos, que estará formadas por pares clave-valor. Estas etiquetas nos van a permitir organizar o filtrar las instancias.

No es obligatorio asignarle un nombre, pero se recomienda hacerlo para poder identificar con facilidad a la instancia.

|         |                                                        | Q Search for se                                                          | rvices, features,                                    | blogs, docs, di                                             |                                           |                                                          | r S           | 0            | N. Virginia 🔻       | voclabs/use | r2151141=Tes | _student @ | p 2750-77 | 47-71 |
|---------|--------------------------------------------------------|--------------------------------------------------------------------------|------------------------------------------------------|-------------------------------------------------------------|-------------------------------------------|----------------------------------------------------------|---------------|--------------|---------------------|-------------|--------------|------------|-----------|-------|
| Elastic | Container Service                                      | 🙋 EC2 🛛 🧐 VI                                                             | C 🤷 Elastic Be                                       | anstalk                                                     |                                           |                                                          |               |              |                     |             |              |            |           |       |
|         | EC2 > Insta                                            | ces > Launch a                                                           | n instance                                           |                                                             |                                           |                                                          |               |              |                     |             |              |            |           |       |
|         |                                                        |                                                                          |                                                      |                                                             |                                           |                                                          |               |              |                     |             |              |            |           |       |
|         | Launch                                                 | an insta                                                                 | 1Ce info                                             | os exinstens                                                |                                           | on the AWE                                               | Cloud Quickl  | ( got start) | d by followin       | ~           |              |            |           |       |
|         | the simple ste                                         | lows you to creat                                                        | 2 virtual machin                                     | ies, or instance                                            | es, that run                              | i on the AWS                                             | Cloud. Quicki | y get starte | ed by followin      | g           |              |            |           |       |
| 1       | _                                                      |                                                                          |                                                      |                                                             |                                           |                                                          |               |              |                     | -           |              |            |           |       |
|         | Name ar                                                | d tags Info                                                              |                                                      |                                                             |                                           |                                                          |               |              |                     |             |              |            |           |       |
|         |                                                        |                                                                          |                                                      |                                                             |                                           |                                                          |               |              |                     |             |              |            |           |       |
|         |                                                        |                                                                          |                                                      |                                                             |                                           |                                                          |               |              |                     |             |              |            |           |       |
|         | Name                                                   |                                                                          |                                                      |                                                             |                                           |                                                          |               |              |                     |             |              |            |           |       |
|         | Name<br>e.g. My W                                      | b Server                                                                 |                                                      |                                                             |                                           |                                                          | Ado           | l additiona  | l tags              |             |              |            |           |       |
|         | Name<br>e.g. My W                                      | b Server                                                                 |                                                      |                                                             |                                           |                                                          | Ado           | l additiona  | l tags              |             |              |            |           |       |
|         | Name<br>e.g. My W                                      | b Server                                                                 | Images (An                                           | nazon Mac                                                   | hine Ima                                  | age) Info                                                | Add           | l additiona  | l tags              |             |              |            |           |       |
|         | Name<br>e.g. My W<br>An AMI is<br>langth w             | b Server<br>ation and OS<br>a template that con                          | Images (An<br>ains the software                      | nazon Mac                                                   | hine Ima                                  | age) info                                                | Add           | l additiona  | l tags<br>quired to |             |              |            |           |       |
|         | Name<br>e.g. My W<br>• Appli<br>An AM is<br>launch ye  | b Server<br>ation and OS<br>a template that con<br>ur instance. Search o | Images (An<br>ains the software<br>r Browse for AMIs | <b>1azon Mac</b><br>configuration (o<br>if you don't see    | hine Ima<br>perating syst<br>what you are | age) Info<br>tem, application<br>e looking for be        | Add           | l additiona  | l tags<br>quired to |             |              |            |           |       |
|         | Name<br>e.g. My W<br>• Applie<br>An AM is<br>launch ye | b Server ation and OS a template that con ur instance. Search o          | Images (An<br>ains the software<br>r Browse for AMIs | 1 <b>azon Mac</b> i<br>configuration (o<br>if you don't see | hine Ima<br>perating syst<br>what you are | <b>age) info</b><br>tem, application<br>e looking for be | Add           | l additiona  | l tags<br>quired to |             |              |            |           |       |

#### 1.6.5 Paso 5. Seleccionamos la AMI y la arquitectura de la instancia EC2

En este paso tenemos que seleccionar la **AMI** (Amazon Machine Image) y la **arquitectura** (x86 o Arm), que vamos a utilizar en la instancia EC2.

En este ejemplo vamos a seleccionar la imagen **Ubuntu Server 22.04 LTS (HVM), SSD Volume Type**, y la arquitectura **64 bits (x86)**.

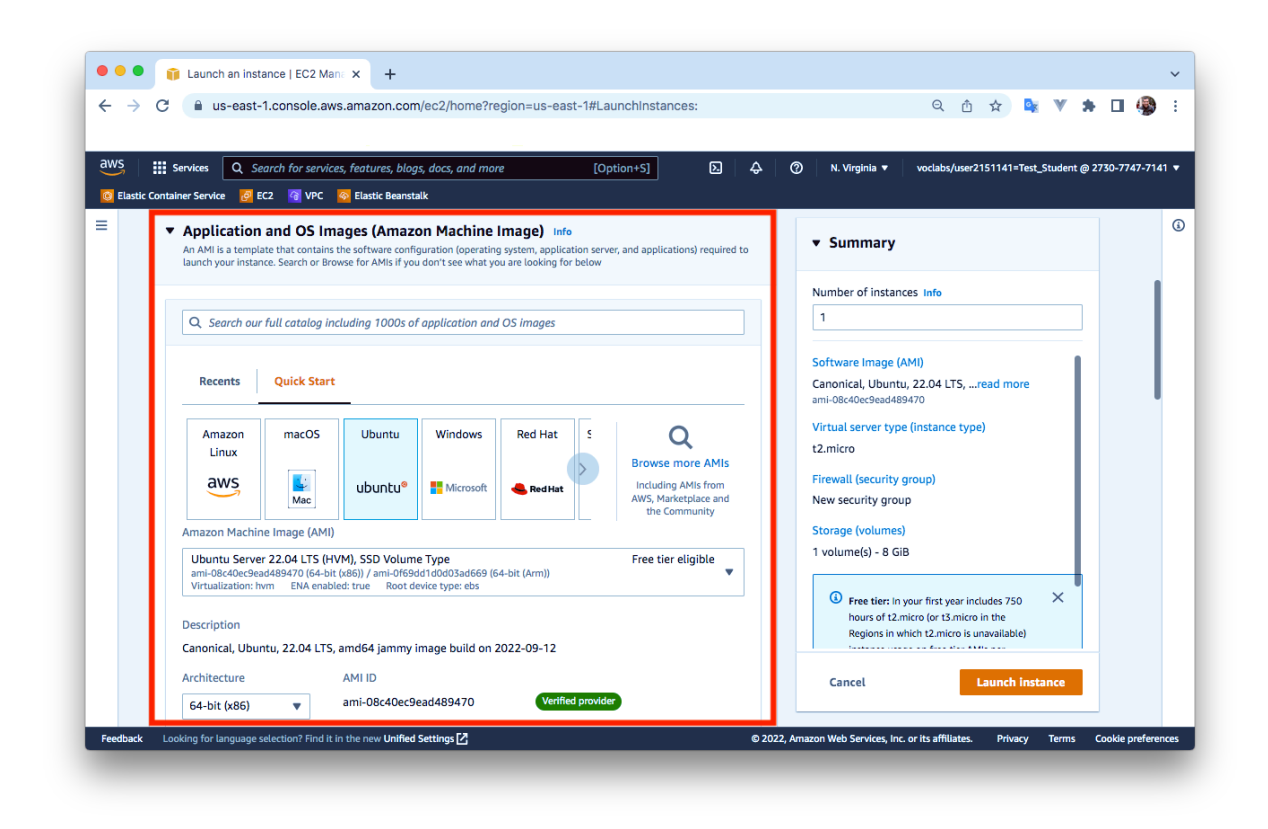

#### 1.6.6 Paso 6. Seleccionamos el tipo de instancia EC2

Seleccionamos que vamos a crear una instancia de tipo **t2.micro** que cuenta con 1 vCPU y 1 GiB de RAM.

| Service                                   | s Q Search for services, features, blogs, docs, and more [Option+S] D 4                                                                                                    | ② N. Virginia ▼ voclabs/user2151141=Test_Student                                   |
|-------------------------------------------|----------------------------------------------------------------------------------------------------|------------------------------------------------------------------------------------|
| ntainer Se                                | rvice 👩 EC2 🧃 VPC 🧑 Elastic Beanstalk                                                                                                    |                                                                                    |
| ▼ Ins                                     | tance type Info                                                                                                    | ▼ Summary                                                                          |
| Instanc                                   | e type                                                                                                    | Number of instances Info                                                           |
| Family<br>On-De<br>On-De                  | COUPER CONTRACT STATES AND A CONTRACT STATES AND A CONTRACT AND A CONTRACT STATES AND A CONTRACT AND A CONTRACT STATES AND A CONTRACT AND A CONTRACT AND A CON | Software Image (AMI)                                                               |
|                                           |                                                                                                    | Canonical, Ubuntu, 22.04 LTS,read more                                             |
| <ul> <li>Key<br/>You<br/>the i</li> </ul> | y pair (login) Info<br>can use a key pair to securely connect to your instance. Ensure that you have access to the selected key pair before you launch<br>nstance.                                                                                                    | Virtual server type (instance type)<br>t2.micro                                    |
| Key pai                                   | r name - required                                                                                                    | Firewall (security group)<br>New security group                                    |
| Selec                                     | • C Create new key pair                                                                                                    | Storage (volumes)<br>1 volume(s) - 8 GiB                                           |
| ▼ Ne                                      | twork settings Info                                                                                                    | Free tier: In your first year includes 750 ×                                       |
| Netwo                                     | k Info                                                                                                    | hours of t2.micro (or t3.micro in the<br>Regions in which t2.micro is unavailable) |
|                                           | 100 7/00 1 (000                                                                                                    |                                                                                    |

# 1.6.7 Paso 7. Seleccionamos la clave pública SSH que le vamos a inyectar a la instancia EC2

En este paso tenemos que seleccionar la **clave pública SSH** que le vamos a inyectar a la instancia EC2.

Aquí podemos generar un par de claves SSH o podemos utilizar las claves SSH que ya están creadas y asociadas a nuestra cuenta de usuario en la plataforma AWS Learner Lab.

En este ejemplo vamos a utilizar la clave pública **vockey** que está asociada a nuestra cuenta de usuario en la plataforma AWS Learner Lab. La clave privada la descargaremos más adelante desde la plataforma, para poder conectarnos por SSH con la instancia EC2.

|                                                                                   | Q Search for services,                                                                                                    | features, blogs, docs, and more [C        | Option+S]                 | ¢ ⊘ №                 | . Virginia 🔻 | voclabs/user21 | 51141=Test_St | udent @ 3 | 2730-7747 |
|-----------------------------------------------------------------------------------|----------------------------------------------------------------------------------------------------|-------------------------------------------|---------------------------|-----------------------|--------------|----------------|---------------|-----------|-----------|
| lastic Container Se                                                               | vice 🙋 EC2 🕝 VPC 🦗                                                                                                    | Elastic Beanstalk                         |                           |                       |              |                |               |           |           |
|                                                                                   |                                                                                                    |                                           |                           |                       | _            |                |               |           |           |
| ▼ Key                                                                             | pair (login) Info                                                                                                    |                                           |                           |                       |              |                |               |           |           |
| You o                                                                             | in use a key pair to securely coni<br>ce.                                                                                           | ect to your instance. Ensure that you hav | ve access to the selected | key pair before you l | aunch the    |                |               |           |           |
|                                                                                   |                                                                                                    |                                           |                           |                       |              |                |               |           |           |
| Key pair                                                                          | name - required                                                                                                    |                                           |                           | a                     |              |                |               |           |           |
| VOCKE                                                                             |                                                                                                    |                                           | •                         | C Create new          | key pan      |                |               |           |           |
|                                                                                   |                                                                                                    |                                           |                           |                       |              |                |               |           |           |
|                                                                                   |                                                                                                    |                                           |                           |                       |              |                |               |           |           |
| ▼ Net                                                                             | work settings Info                                                                                                    |                                           |                           | [                     | Edit         |                |               |           |           |
| ▼ Net                                                                             | work settings Info                                                                                                    |                                           |                           | [                     | Edit         |                |               |           |           |
| ▼ Net                                                                             | work settings Info                                                                                                    |                                           |                           | [                     | Edit         |                |               |           |           |
| ▼ Net<br>Network                                                                  | work settings info<br>info<br>i888:3f594cf609                                                                                       |                                           |                           | (                     | Edit         |                |               |           |           |
| ▼ Net<br>Networl<br>vpc-00c<br>Subnet                                             | info<br>188c3f594cf609                                                                                                    |                                           |                           | (                     | Edit         |                |               |           |           |
| Network     Network     vpc-00c     Subnet     No prefit                          | work settings Info<br>Info<br>188c3f594cf609<br>Info<br>rence (Default subnet in an                                                 | / availability zone)                      |                           | (                     | Edit         |                |               |           |           |
| ▼ Net<br>Networl<br>vpc-00c<br>Subnet<br>No prefi                                 | work settings Info<br>Info<br>188c3f594cf609<br>Info<br>rence (Default subnet in an<br>ign public IP Info                           | / availability zone)                      |                           | (                     | Edit         |                |               |           |           |
| ▼ Net<br>Network<br>vpc-00c<br>Subnet<br>No prefi<br>Auto-as<br>Enable            | work settings Info<br>Info<br>188c3f594cf609<br>Info<br>rence (Default subnet in an<br>ign public IP Info                           | y availability zone)                      |                           | [                     | Edit         |                |               |           |           |
| ▼ Net<br>Networl<br>vpc-00c<br>Subnet<br>No prefi<br>Auto-as<br>Enable<br>Firewal | work settings Info<br>Info<br>18823f594cf609<br>Info<br>rence (Default subnet in an<br>ign public IP Info<br>(security groups) Info | y availability zone)                      |                           | (                     | Edit         |                |               |           |           |

#### 1.6.8 Paso 8. Configuramos la red y los grupos de seguridad

En este paso podemos configurar la red **VPC** (Virtual Private Cloud) donde se va a crear la instancia, la subred, etc. En esta práctica no vamos a modificar ninguno de estos parámetros, vamos a utilizar los que aparecen por defecto.

En este paso tenemos que configurar las reglas del grupo de seguridad. Podemos crear un nuevo grupo de seguridad o utilizar uno existente.

En este ejemplo vamos a crear un nuevo grupo de seguridad y vamos a utilizar tres reglas para permitir tráfico **SSH**, **HTTP** y **HTTPS**.

- **SSH**. Protocolo: TCP. Puerto: 22. Origen: 0.0.0/0
- HTTP. Protocolo: TCP. Puerto: 80. Origen: 0.0.0.0/0
- HTTPS. Protocolo: TCP. Puerto: 443. Origen: 0.0.0/0

| ntainer Service 👩 EC2 🖓 VPC 🚳 El                                                                                                    | blogs, docs, and more [Option+5] E A Ø N. Virginia ▼ voclabs/user2151141=Test_Student @ 273 anstalk                                                                                                    |
|----------------------------------------------------------------------------------------------------|----------------------------------------------------------------------------------------------------|
| Network settings Info                                                                                                    | Edit Summary                                                                                                    |
| vpc-00cf88c3f594cf609<br>Subnet info<br>No preference (Default subnet in any at<br>Auto-assign public IP info<br>Enable<br>Firewall (security groups) info<br>A security group is a set of freewall rules that<br>instance.<br>C Create security group<br>We'll create a new security group callee<br>C Allow SSH traffic from<br>Helps you connect to your instance | Number of instances info         1         Software Image (AMI)         Canonical, Ubuntu, 22.04 LTS,read more         ami-08c40cc9ead489470         Virtual server type (instance type)         the traffic for your instance. Add rules to allow specific traffic to reach your         Select existing security group         ch-wizard-13' with the following rules:         Storage (volumes)         1 volume(s) - 8 GiB                                                                                                    |
| <ul> <li>Allow HTTPs traffic from the intern<br/>To set up an endpoint, for example when</li> <li>Allow HTTP traffic from the internet</li> </ul>                                                                                                    | 3.0/0 g a web server g a web server |

#### 1.6.9 Paso 9. Añadimos el almacenamiento que utilizará la instancia

En este paso configuramos cuál será el almacenamiento que utilizará la instancia EC2 que estamos creando.

En este ejemplo no vamos a modificar ninguno de los parámetros que aparecen por defecto y utilizaremos un disco SSD de 8 GB.

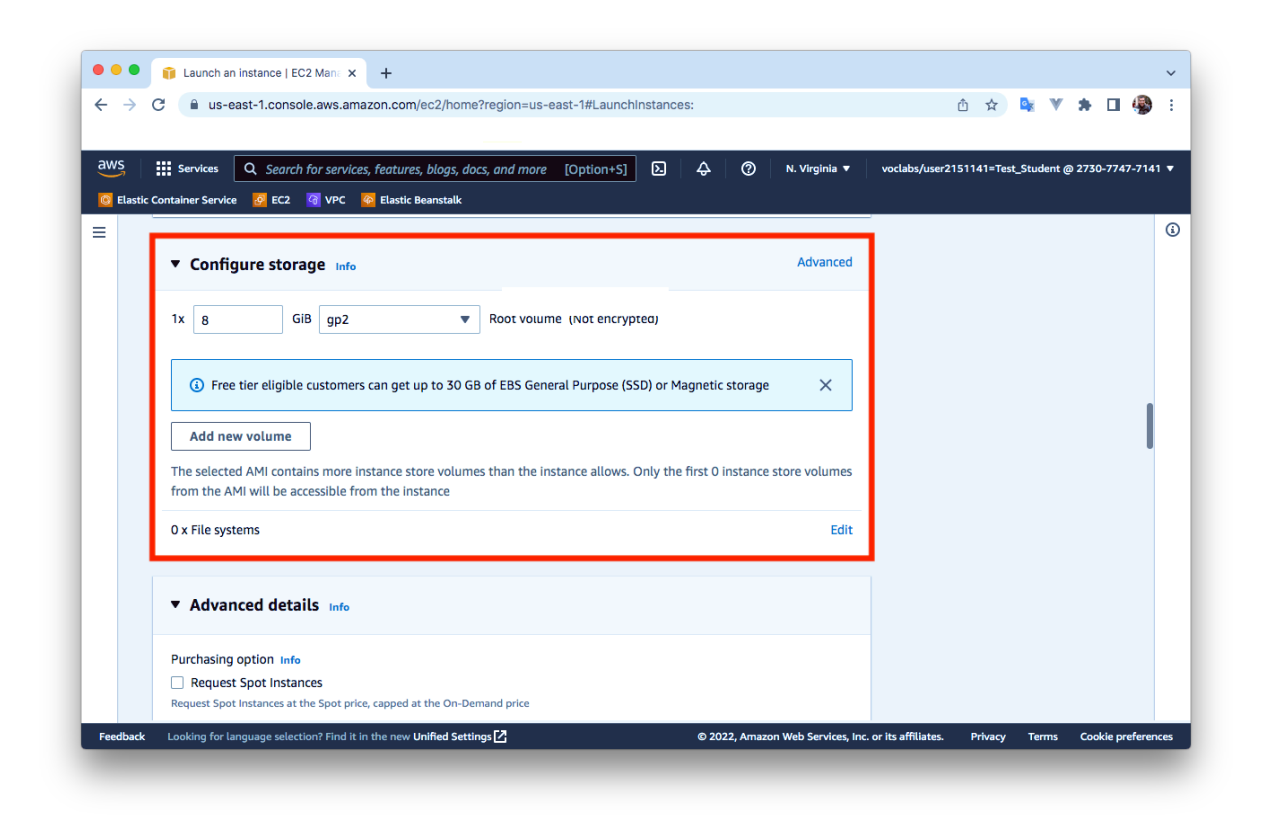

#### 1.6.10 Paso 10. Detalles avanzados

En este paso podemos configurar algunos detalles avanzados de la instancia. Por ejemplo, en el campo **User data** podemos indicar comandos o un script que se ejecutará cuando se inicie la instancia. Esta opción nos permite preparar nuestra instancia para que se inicie automáticamente con el estado deseado.

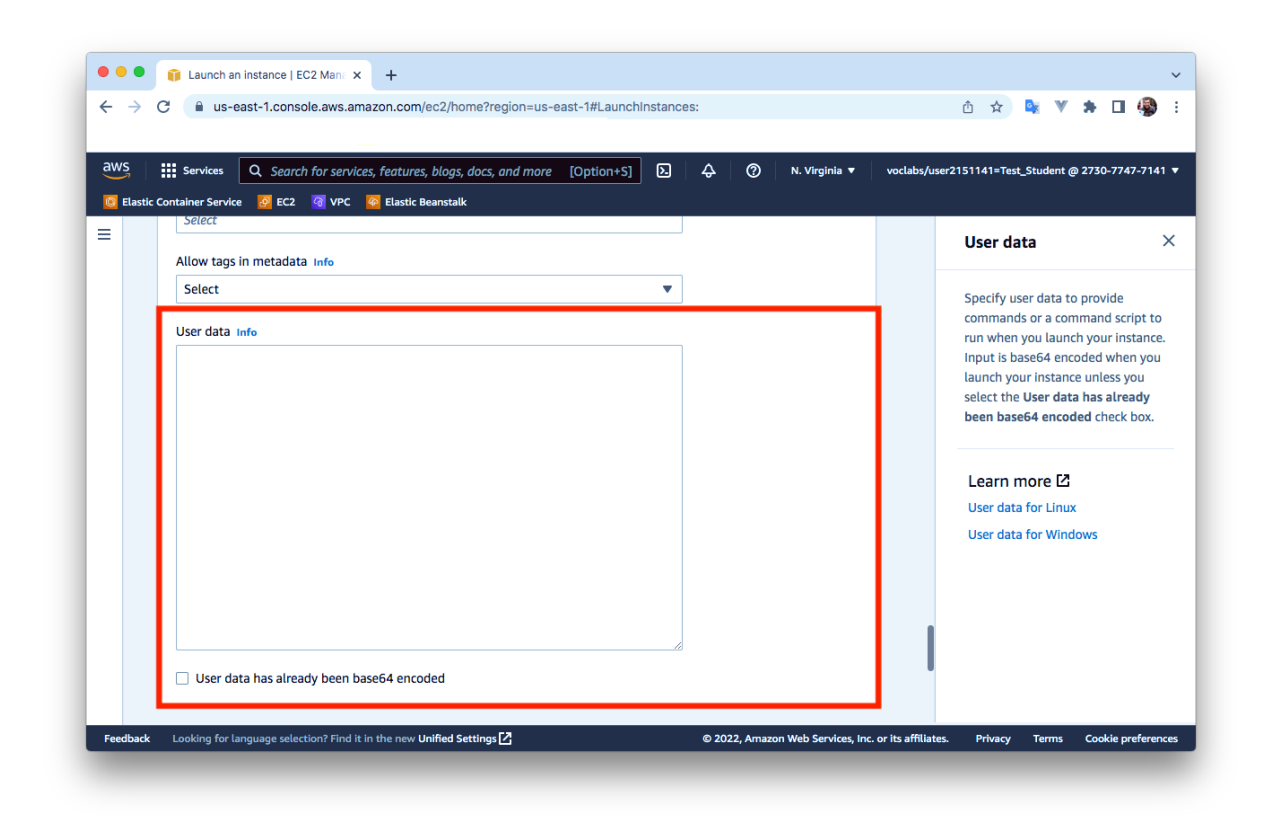

#### 1.6.11 Paso 11. Revisamos la configuración seleccionada

En este paso podemos revisar la configuración seleccionada y seleccionar el número de instancias que queremos crear.

Para crear la instancia pinche sobre el botón Launch Instance.

| lastic | Image: Services       Q. Search for services, features, blogs, docs, and more       [Option+S]       D       Q       N. Virginia •       voctal         Container Service       Image: Container Service       Image: Container Service | bs/user2151141=Test_Student @ 2730-7747-:                                                                                       |
|--------|----------------------------------------------------------------------------------------------------|----------------------------------------------------------------------------------------------------|
|        | ▼ Summary                                                                                                    | User data                                                                                                    |
|        | Number of instances info 1                                                                                                    | Specify user data to provide<br>commands or a command scrip<br>run when you launch your insta<br>Input is base64 encoded when y |
|        | Virtual server type (instance type)<br>t2.micro<br>Firewall (security group)                                                                                                    | launch your instance unless you<br>select the <b>User data has alread</b><br>been base64 encoded check bo                       |
|        | New security group Storage (volumes) 1 volume(s) - 8 GiB                                                                                                    | Learn more 🖸<br>User data for Linux                                                                                             |
|        | Free tier: In your first year includes 750 hours of 12.micro (or 13.micro in the Regions in which 12.micro is unavailable)     instance usage on free tier AMIs per month, 30 GiB of EBS storage, 2 million IOs, 1 GB of snapshots, and 100 GB of     bandwidth to the internet.                                                                                                    | User data for Windows                                                                                                    |
|        | Cancel Launch Instance                                                                                                    |                                                                                                    |

#### 1.6.12 Paso 12. Estado de la instancia

En este paso nos aparece un mensaje indicando que la instancia se está creando. **Vamos a pinchar sobre el identificador de la instancia que aparece en el cuadro de color verde.** 

| 1 😐 🔍       | 👔 Launch instance wizard   EC2   🗙 🕂                                                                                                    |               |          |            |
|-------------|----------------------------------------------------------------------------------------------------|---------------|----------|------------|
| > (         | Console.aws.amazon.com/ec2/v2/home?region=us-east-1#LaunchInstanceWizard:ami=ami-058ce12ad1cf79908                                                                         | ☆ 💁           | W        | * 🚳        |
|             |                                                                                                    |               |          | Reading I  |
| aws         | Services 🔻 🔍 Search for services, features, marketplace prc [Option+S] 🛛 🔉 🗘 voclabs/user1690903=Test_Student @ 6171-1699-7141                                             | N. Virginia   | •        | Support 🔻  |
|             |                                                                                                    |               |          |            |
| aunch       | Statue                                                                                                    |               |          |            |
| aunci       | Status                                                                                                    |               |          |            |
|             |                                                                                                    |               |          |            |
| <b>O</b>    | /our instances are now launching                                                                                                    |               |          |            |
|             | The following instance launches have been initiated: i-00b9a4e23df2d98c5 View launch log                                                                                   |               |          |            |
|             |                                                                                                    |               |          |            |
| 0           | Get notified of estimated charges                                                                                                    |               |          |            |
|             | Sreate billing alerts to get an email notification when estimated charges on your AWS bill exceed an amount you define (for example, if you exceed t                       | he free usage | tier).   |            |
| ow to c     | onnect to your instances                                                                                                    |               |          |            |
| our instand | es are launching, and it may take a few minutes until they are in the running state, when they will be ready for you to use. Usage hours on your new                       | instances wil | start ir | nmediately |
| d continu   | e to accrue until you stop or terminate your instances.                                                                                                    |               |          |            |
| ick View I  | nstances to monitor your instances' status. Once your instances are in the running state, you can connect to them from the Instances screen. Find                          | out how to c  | onnect   | to your    |
| stances.    |                                                                                                    |               |          |            |
| Here        | are some helpful resources to get you started                                                                                                    |               |          |            |
| How to a    | onnect to your Linux instance       Amazon EC2: User Guide                                                                                                    |               |          |            |
| Learn at    | out AWS Free Usage Tier    Amazon EC2: Discussion Forum                                                                                                    |               |          |            |
| hile your   | nstances are launching you can also                                                                                                    |               |          |            |
| Crosto c    | natarioo aro ladinoming you can abo                                                                                                    |               |          |            |
| Create s    | atus creck alarins to be rotined when these instances ran status crecks. (Additional charges may apply)<br>nd attach additional EBS volumes (Additional charges may apply) |               |          |            |
|             | nonuithe average                                                                                                    |               |          |            |
| Managa      |                                                                                                    |               |          |            |

# 1.6.13 Paso 13. Consultamos el estado de la instancia desde la consola de administración

Cuando pasen unos segundos le aparecerá en la consola la instancia que acaba de crear. Cuando la instancia muestre que está en estado **Running** es que está preparada para conectarnos a ella.

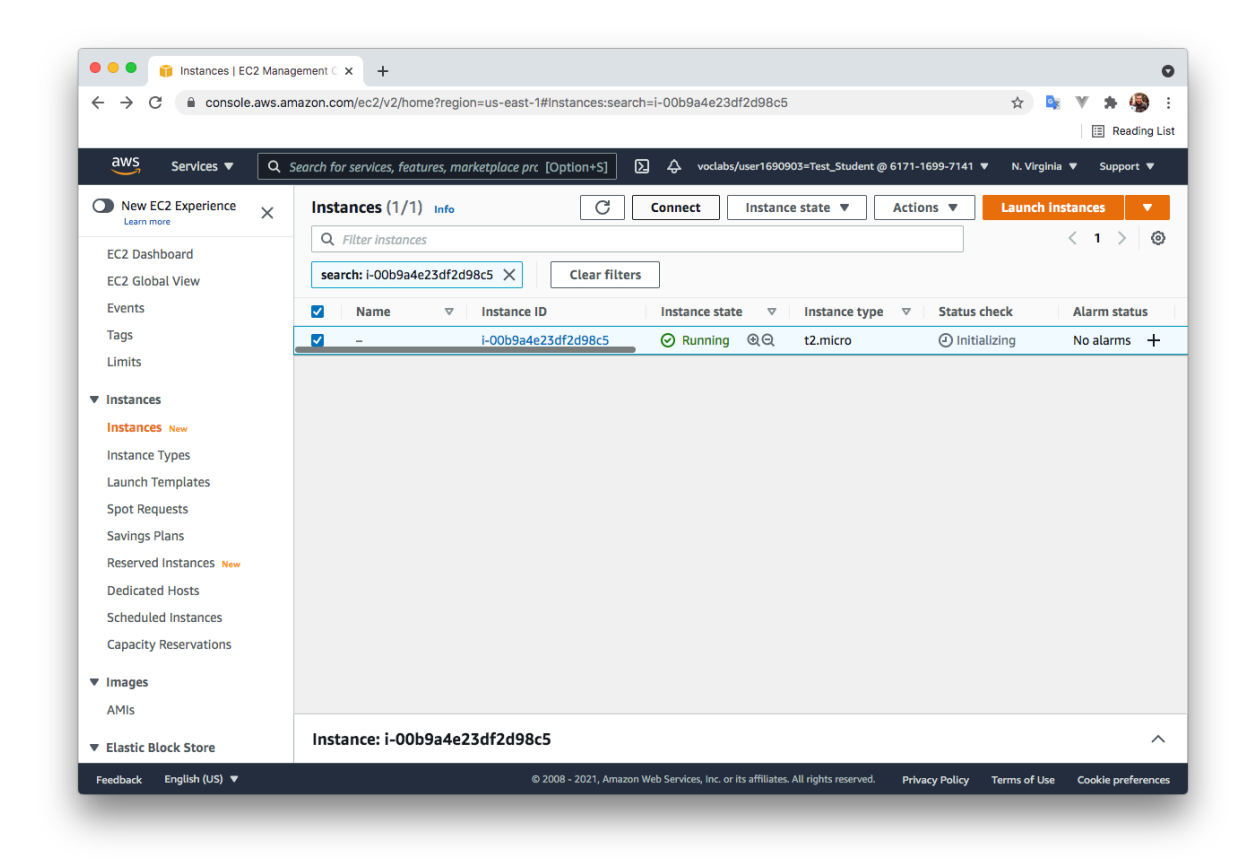

## 1.7 Cómo conectarnos a una instancia EC2 por SSH desde Linux

#### 1.7.1 Paso 1. Seleccionamos la instancia y pinchamos sobre Connect

Cuando la instancia aparezca en estado Running **marcaremos el checkbox** que aparece al inicio de la línea y luego pincharemos sobre el texto **Connect**.

| - → C 🔒 console.aws.a   | amazon.com/ec2/v2/home?region=us-east-1#instances:search=i-00b9a4e23df2d98c5 🖈 隆 💘 🔅 🦃                                                    |
|-------------------------|----------------------------------------------------------------------------------------------------|
|                         | E Reading L                                                                                                    |
| aws Services 🔻 🔍        | Search for services, features, marketplace prc [Option+S] 🛛 🛆 voclabs/user1690903=Test_Student @ 6171-1699-7141 🔻 N. Virginia 🔻 Support 🔻 |
| New EC2 Experience      | Instances (1/1) Info C Connect Instance state V Actions V Launch Instances V                                                              |
| EC2 Dashboard           | Q. Filter instances < 1 > @                                                                                                    |
| EC2 Dashboard           | search: i-00b9a4e23df2d98c5 X Clear filters                                                                                               |
| Events                  | Name      V Instance ID     Instance state      V Instance type      V Status shock     Alarm status                                      |
| Tags                    | Name     Instance ip     Instance state     Instance type     Status cieck     Addin status                                               |
| Limits                  |                                                                                                    |
| Instance                |                                                                                                    |
| Instances               |                                                                                                    |
| Instances New           |                                                                                                    |
| Instance Types          |                                                                                                    |
| Caunch Templates        |                                                                                                    |
| Spot Requests           |                                                                                                    |
| Beconved Instances      |                                                                                                    |
| Reserved Historices New |                                                                                                    |
| Scheduled Instances     |                                                                                                    |
| Capacity Reservations   |                                                                                                    |
| capacity reservations   |                                                                                                    |
| Images                  |                                                                                                    |
| AMIs                    |                                                                                                    |
| Elastic Block Store     | Instance: i-00b9a4e23df2d98c5                                                                                                    |
|                         | @ 2002 Amazon Web Sendres Inc. or its affiliates All rights resented Debrary Dallay. Terms of Ica. Coabia performat                       |

#### 1.7.2 Paso 2. Obtener el comando para conectarnos desde un cliente SSH en Linux

En este paso nos aparece cómo podemos conectarnos a la instancia que acabamos de crear.

Vamos a seleccionar la opción **SSH client**, y vamos a leer los pasos que tenemos que realizar para conectarnos a la instancia.

El comando que tenemos que utilizar para conectarnos a la instancia lo podemos copiar en este paso. En el comando aparece el nombre del archivo **.pem** de la clave privada, el nombre del usuario y el nombre DNS público de la instancia.

Ejemplo:

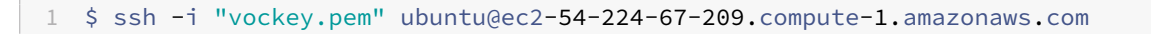

|                            | Connect to Instance LEC2 Mar. X +                                                                                                    |
|----------------------------|----------------------------------------------------------------------------------------------------|
|                            |                                                                                                    |
| $\leftarrow \rightarrow c$ | 🕄 🗎 console.aws.amazon.com/ec2/v2/home?region=us-east-1#ConnectToInstance:instanceId=i-00b9a4e23df2d98c5 🏠 🏩 🤎 🛸 🦉                                                 |
|                            | 🖪 Reading L                                                                                                    |
| aws                        | Services 🔻 🔍 G. Search for services, features, marketplace prc [Option+S] 🛛 🗘 💠 vodabs/user1690903=Test_Student@6171-1699-7141 🔻 N. Virginia 🔻 Support 🔻           |
| _                          |                                                                                                    |
| =                          | EC2 > Instances > i-00b9a4e23df2d98c5 > Connect to Instance                                                                                                    |
|                            |                                                                                                    |
|                            | Connect to instance Info                                                                                                    |
|                            | Connect to your instance i-00b9a4e23df2d98c5 using any of these options                                                                                            |
|                            |                                                                                                    |
|                            | FC2 Instance Connect Session Manager SSH client FC2 Serial Console                                                                                                 |
|                            |                                                                                                    |
|                            | Instance ID                                                                                                    |
|                            | instance i∂<br>☐ I-00b9a4e23df2d98c5                                                                                                    |
|                            | 1. Open an SSH client.                                                                                                    |
|                            | 2. Locate your private key file. The key used to launch this instance is vockey.pem                                                                                |
|                            | 3. Run this command, if necessary, to ensure your key is not publicly viewable.                                                                                    |
|                            | D chmod 400 vockey.pem                                                                                                    |
|                            | 4. Connect to your instance using its Public DNS:                                                                                                    |
| 0                          | A-67-209.compute-1.amazonaws.com                                                                                                    |
|                            |                                                                                                    |
|                            | Sh -i "vockey.pem" ubuntu@ec2-54-224-67-209.compute-1.amazonaws.com                                                                                                |
|                            |                                                                                                    |
|                            | O Note: In most cases, the guessed user name is correct. However, read your AMI usage instructions to check if<br>the AMI ourse have of the default AMI user name. |
|                            | ure Arri Owner nas changed die default Arri user name.                                                                                                    |
|                            |                                                                                                    |
| Feedback                   | English (US) 🔻 0 2008 - 2021. Amazon Web Services, Inc. or its affiliates. All ridots reserved. Provacy Policy. Terms of Use Concide preference                    |
| - CCONDUCK                 |                                                                                                    |

#### 1.7.3 Paso 3. Descargamos la clave privada .PEM desde el Learner Lab

Para descargar la clave tiene que pinchar sobre el texto **AWS Details** y le aparecerá en la parte derecha la posibilidad de descargar la clave como un archivo .PEM o .PPK.

En Linux utilizaremos la clave .PEM y en Windows, si utilizamos el cliente PuTTY utilizaremos la clave .PPK.

Cuando descargue la clave se descargará como **labuser.pem** o **labuser.ppk**.

| ← → C                                            | awsacademy.instructure.co         | m/courses/10100/modules/items/909 | 366                                                                     |               |                                                                                                    | 🖈 隆 🖲 🏚                                                                                                    |
|--------------------------------------------------|-----------------------------------|-----------------------------------|-------------------------------------------------------------------------|---------------|----------------------------------------------------------------------------------------------------|----------------------------------------------------------------------------------------------------|
| aws                                              | ALLFv1-10100 > Mo                 | odules > Learner Lab Foundati     | on Services > Learner L                                                 | ab - Foundati | onal Services                                                                                                    |                                                                                                    |
| Account                                          | Home                              | AWS .                             | 05:53                                                                   | Start Lab     | End Lab i AWS Details<br>Used \$0 of                                                                                                    | i Readme 🙄 Reset 🗙                                                                                                    |
| Courses<br>Courses<br>Courses<br>History<br>Help | Discussions                       |                                   |                                                                         |               | Cloud Access<br>AWS CLI:<br>Cloud Labs<br>Remaining so<br>minutes)<br>Session start<br>03715:23:59-0<br>Session to er<br>03721:23:59-0<br>Accumulatec<br>minutes)<br>No running i<br>SSH key SI<br>Downoad PPK<br>AWS SSO | Close<br>show<br>ission time: 05:52:48(353<br>ed at: 2021-11-<br>700<br>id at: 2021-11-<br>700<br>Il ab time: 00:07:12 (8<br>instance<br>Download PEM<br>Jownload URL<br>Jownload URL<br>us-east-1 |
| ට You are                                        | e currently logged into Student V | iew Resetting the test stude      | ent will clear all history for this s<br>e course as a brand new studen | tudent,<br>t. | Reset Stud                                                                                                    | ent Leave Student Viev                                                                                                    |

#### 1.7.4 Paso 4. Conectarnos por SSH desde Linux

Cuando descargue la clave privada **labuser.pem** guárdela en un directorio y desde allí realice los siguientes pasos.

- Renombre el archivo *labuser.pem* como *vockey.pem*.
- 1 \$ mv labuser.pem vockey.pem
  - IMPORTANTE: Cambie los permisos el archivo para que solo el propietario tenga permisos de lectura.

1 \$ chmod 400 vockey.pem

• Ejecute el comando que copió en el paso 2 para conectarse por SSH a la instancia EC2 desde un terminal de Linux. El comando será parecido al este, pero el nombre DNS de la instancia será diferente.

1 \$ ssh -i "vockey.pem" ubuntu@ec2-54-224-67-209.compute-1.amazonaws.com

### 1.8 Cómo conectarnos a una instancia EC2 por SSH desde Windows

Para poder conectar a una instancia EC2 por SSH desde la línea de comandos de Windows o desde PowerShell, necesitamos modificar la configuración de la clave privada.

#### 1.8.1 Paso 1. Descargamos la clave privada .PEM desde el Learner Lab

Para descargar la clave tiene que pinchar sobre el texto **AWS Details** y le aparecerá en la parte derecha la posibilidad de descargar la clave como un archivo . PEM o . PPK.

En este caso vamos a utilizar la clave . PEM.

Cuando descargue la clave se descargará como **labsuser.pem**, pero te recomiendo que le cambies el nombre a **vockey.pem**.

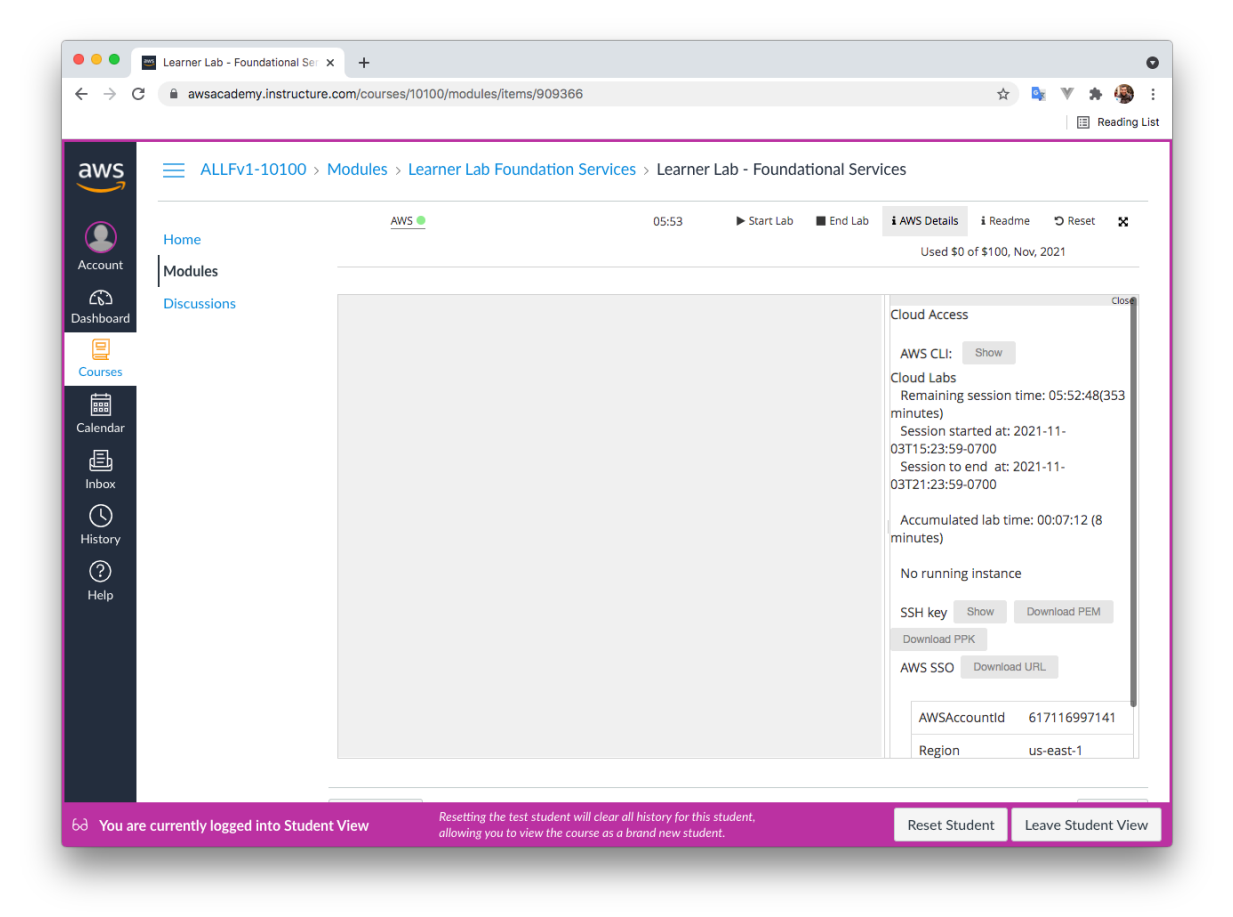

#### 1.8.2 Paso 2. Seleccionamos las propiedades del archivo .PEM

Nos situamos sobre el archivo **vockey.pem**, hacemos click con el botón derecho y seleccionamos la opción de **Propiedades**.

|                      | 🕨 📝 📑 🖛   Downloads                                                       | 5                       |                      |                   |   |          | - 0  | ×                      |                      |
|----------------------|---------------------------------------------------------------------------|-------------------------|----------------------|-------------------|---|----------|------|------------------------|----------------------|
| Recycle Bin          | File Home Share                                                           | View                    |                      |                   |   |          |      | ~ 🕐                    |                      |
| <                    | $\leftarrow$ $\rightarrow$ $\checkmark$ $\uparrow$ $\blacklozenge$ > This | PC > Downloads          |                      | ~                 | õ |          |      | Q,                     |                      |
| Q<br>EC2<br>Feedback | 📌 Quick access                                                            | Name<br>V Last week (1) |                      | Date modified     |   | Туре     | Size |                        |                      |
|                      | 🔮 Documents 🛛 🖈                                                           | vockey.pem              | On on with           | 9/25/2024 5:30 PM |   | PEM File | 2    | KB                     |                      |
| <b>1</b>             | 🕂 Downloads 🖈<br>📰 Pictures 🛛 🖈                                           |                         | Share                |                   |   |          |      |                        |                      |
| EC2<br>Micros        | 🛄 This PC                                                                 |                         | Give access to       |                   |   |          |      |                        |                      |
|                      | Network                                                                   |                         | Restore previous ver | rsions            |   |          |      |                        |                      |
|                      | -                                                                         |                         | Send to              |                   |   |          |      |                        |                      |
| Microsoft            |                                                                           |                         | Cut<br>Copy          |                   |   |          |      |                        |                      |
| Edge                 |                                                                           |                         | Create shortcut      |                   |   |          |      |                        |                      |
|                      |                                                                           |                         | Delete               |                   |   |          |      |                        |                      |
|                      |                                                                           |                         | Rename               |                   |   |          |      |                        |                      |
|                      |                                                                           |                         | Properties           |                   |   |          |      |                        |                      |
|                      | 1 item   1 item selected 1.6                                              | 53 KB                   |                      |                   |   |          |      |                        |                      |
|                      |                                                                           |                         |                      |                   |   |          |      |                        |                      |
|                      |                                                                           |                         |                      |                   |   |          |      |                        |                      |
|                      |                                                                           |                         |                      |                   |   |          |      |                        |                      |
|                      |                                                                           |                         |                      |                   |   |          |      |                        |                      |
| P Type here to sear  | ch                                                                        | Ħ 💽                     | <b>a</b>             |                   |   |          |      | 투 d <mark>x</mark> ESP | 8:06 AM<br>10/4/2024 |

#### 1.8.3 Paso 3. Seleccionamos la pestaña de Seguridad

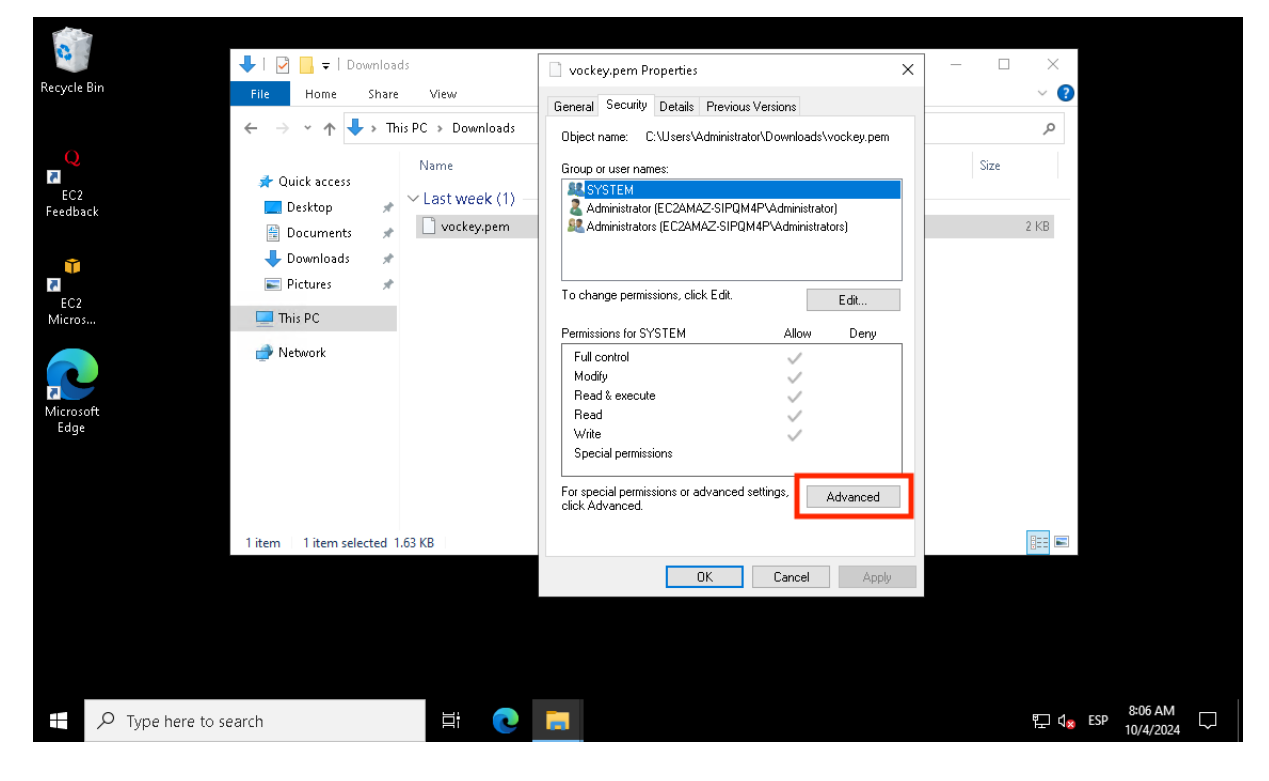

Seleccionamos la pestaña de Seguridad y luego pulsamos sobre el botón Avanzado.

#### 1.8.4 Paso 4. Seleccionamos la opción de Deshabilitar herencia

Pinchamos sobre el botón **Deshabilitar herencia**.

| Recycle Bin                 | ➡   🕑 📑 =   Downloads                                                                                                    |                                                                                                    | ey.pem Properties                                        |                                                                                           | × -               |              | ×                         |                      |
|-----------------------------|----------------------------------------------------------------------------------------------------|----------------------------------------------------------------------------------------------------|----------------------------------------------------------|-------------------------------------------------------------------------------------------|-------------------|--------------|---------------------------|----------------------|
| C<br>EC2<br>Feedback<br>EC2 | Advanced Security Settings for v<br>Name: C:\Users\Admini<br>Owner: Administrators (<br>Permissions Auditing<br>For additional information, doubl<br>Permission entries: | rockey.pem<br>istrator\Downloads\vockey.<br>EC2AMAZ-SIPQM4P\Admir<br>Effective Access<br>le-click a permission entry. | pem<br>nistrators) 💿 Change<br>To modify a permission en | try, select the entry and c                                                               | Resource Properti | es 📀<br>Ie). |                           |                      |
| Micros<br>Microsoft<br>Edge | Type         Principal           Allow         SYSTEM           Allow         Administrators (EC           Allow         Administrator (EC2                              | 2AMAZ-SIPQM4P\Admi<br>IAMAZ-SIPQM4P\Admin                                                                             | Access<br>Full control<br>Full control<br>Full control   | Inherited from<br>C:\Users\Administrato<br>C:\Users\Administrato<br>C:\Users\Administrato | л<br>л<br>л       |              |                           |                      |
|                             | Add Remove<br>Disable inheritance                                                                                                    | View                                                                                                    |                                                          | ОК                                                                                        | Cancel            | Apply        |                           |                      |
| ⊕ Type here to set     ■    | earch                                                                                                    | ii 💽 🧮                                                                                                    |                                                          |                                                                                           |                   | B.           | ב ל <mark>⊗</mark> ESP 10 | ≈06 AM<br>0/4/2024 □ |

#### 1.8.5 Paso 5. Quitar todos los permisos hereados de este objeto

Nos aparece una nueva ventana donde tendremos que seleccionar **Quitar todos los permisos hereados de este objeto**.

#### Curso 2024/2025

#### Amazon Web Services (AWS)

| Recycle Bin                                                                 | nced Security Settings for vockey.pem Properties X − □                                                                                                    | ×                                        |
|-----------------------------------------------------------------------------|----------------------------------------------------------------------------------------------------|------------------------------------------|
| Redback<br>Feedback<br>Perm<br>For ac<br>EC2<br>Micros<br>Microsoft<br>Edge | C:\Users\Administrator\Downloads\vockey.pem     Block Inheritance     Vuere Properties     Vou are about to block inheritance to this object, which means that permissions?     You are about to block inheritance to this object, which means that permissions     inherited from a parent object will no longer be applied to this object.     Onvert inherited permissions into explicit permissions on     this object.     Onvert inherited permissions from this object.     Onvert inherited permissions from this object.     Cancel |                                          |
| Die                                                                         | Add Remove View able inheritance OK Cancel Apply                                                                                                    |                                          |
| ${\mathcal P}$ Type here to search                                          |                                                                                                    | 투고 외 <mark>8806 AM</mark> 다<br>10/4/2024 |

#### 1.8.6 Paso 6. Añadimos un nuevo usuario

Seleccionamos sobre el botón de Agregar.

| 0                                  | 📕   🖓 📙 =                                                                      | Downloads                                          |                                               | vockey nem P                         | Ironerties           |                      | ×                | _            |        | ×                            |
|------------------------------------|--------------------------------------------------------------------------------|----------------------------------------------------|-----------------------------------------------|--------------------------------------|----------------------|----------------------|------------------|--------------|--------|------------------------------|
| Recycle Bin                        | Advanced Secu                                                                  | urity Settings for vo                              | ockey.pem                                     | VOCKey,pentre                        | Toperaes             |                      |                  |              | ×      | •                            |
| Q<br>EC2                           | Name:<br>Owner:                                                                | C:\Users\Administ<br>Administrators (EC            | trator\Download<br>C2AMAZ-SIPQN               | ds\vockey.pem<br>/4P\Administrators) | 💎 Change             |                      | Resource         | Properties   |        | 0                            |
| Feedback                           | Permissions                                                                    | Auditing                                           | Effective Acces                               | is                                   |                      |                      |                  |              |        | в                            |
| EC2<br>Micros<br>Microsoft<br>Edge | For additional in<br>Permission entri<br>No groups or u<br>Add<br>Enable inher | iformation, double<br>ies:<br>isers have permissio | click a permissi<br>on to access this<br>View | s object. However, th                | r a permission entry | , select the entry a | und click Edit i | if available | ).     |                              |
|                                    |                                                                                |                                                    |                                               |                                      |                      | OK                   | Cancel           | Ap           | ply    |                              |
|                                    |                                                                                |                                                    |                                               |                                      |                      |                      |                  |              |        |                              |
| ₽ Type here to sear                | rch                                                                            |                                                    | ŧ 💽                                           |                                      |                      |                      |                  |              | L<br>L | □ \$\$06 AM<br>ESP 10/4/2024 |

#### 1.8.7 Paso 7. Seleccionar una entidad de seguridad

Pinchamos sobre el botón de Seleccionar una entidad de seguridad.

| 📙 Permissi     | on Entry for vockey.pem |  | _               |             | <     |
|----------------|-------------------------|--|-----------------|-------------|-------|
| Principal:     | Select a principal      |  |                 |             |       |
| Type:          | Allow                   |  |                 |             |       |
|                |                         |  |                 |             |       |
| Basic per      | nissions:               |  | Show advanced p | permissions |       |
|                | Full control            |  |                 |             |       |
|                | Modify                  |  |                 |             |       |
|                | 🖂 Read & execute        |  |                 |             |       |
|                | 🗸 Read                  |  |                 |             |       |
|                | Write                   |  |                 |             |       |
|                | Special permissions     |  |                 |             |       |
|                |                         |  |                 | Clear all   |       |
|                |                         |  |                 |             |       |
|                |                         |  |                 |             |       |
|                |                         |  |                 |             |       |
|                |                         |  |                 |             |       |
|                |                         |  |                 |             |       |
|                |                         |  |                 |             |       |
|                |                         |  |                 |             |       |
|                |                         |  |                 |             |       |
|                |                         |  |                 |             |       |
|                |                         |  |                 |             |       |
|                |                         |  | OK              | Cancel      |       |
|                |                         |  |                 |             | 0-1   |
| Type here to s | earch 🛛 🗮 📿 📊           |  |                 | 🖵 🞝 👷 ESF   | P 10/ |

#### 1.8.8 Paso 8. Seleccionamos nuestro nombre de usuario

En el campo de texto **Escriba el nombre de objetos para seleccionar** escribimos nuestro nombre de usuario.

**Nota:** En mi caso el nombre de usuario es Administrator, ten en cuenta que tendrás que reemplazar este nombre por que tengas en tu sistema.

#### Amazon Web Services (AWS)

#### Curso 2024/2025

| 0                           | Permission Entry for vockey.pem                                                                                   |              | - D X                     |         |
|-----------------------------|----------------------------------------------------------------------------------------------------|--------------|---------------------------|---------|
| Recycle Bin                 | Select User or Group                                                                                              | ×            |                           |         |
| Q<br>EC2                    | Select this object type:<br>User, Group, or Built-in security principal<br>From this location:<br>EC2AMAZ-SIPQM4P | Object Types |                           |         |
| Feedback                    | Enter the object name to select ( <u>examples</u> ):                                                              | Check Names  | Show advanced permissions |         |
| Micros<br>Microsoft<br>Edge | Advanced                                                                                                    | Lancel       | Clear all                 |         |
|                             |                                                                                                    |              | OK Cancel                 |         |
| ⊕ Лур                       | e here to search                                                                                                  |              | 토가 여 <mark>%</mark> ESP   | 8:10 AM |

Una vez que escribamos el nombre pinchamos sobre el botón **Comprobar nombres**.

| 0                                      | - Permission Entry for vockey.pem                                                                                                    |              | —             |                 | ×    |
|----------------------------------------|----------------------------------------------------------------------------------------------------|--------------|---------------|-----------------|------|
| ecycle Bin                             | Select User or Group                                                                                                    | ×            |               |                 |      |
| EC2<br>FC2<br>FC2<br>Microsoft<br>Edge | Select this object type:<br>User, Group, or Built-in security principal<br>From this location:<br>EC2AMAZ-SIPQM4P<br>Enter the object name to select ( <u>examples</u> ):<br>EC2AMAZ-SIPQM4P\Administratod<br>Advanced OK | Object Types | Show advanced | l permission    | 15   |
|                                        |                                                                                                    |              | OK            | Cancel          |      |
| ー ア Туре                               | here to search                                                                                                    |              |               | ¶_ <b>1</b> ⊗ E | SP 8 |

#### 1.8.9 Paso 9. Seleccionamos los permimos

En esta ventana podemos seleccionar los permisos que queremos dar al usuario sobre el archivo **vockey.pem**.

En este caso podemos dejar los permisos que aparecen seleccionados por defecto, **Lectura y ejecución** y **Lec-tura**.

| and a start | Permissio     | on Entry for vockey.pem      |                      |                    |  | -             |             |   |
|-------------|---------------|------------------------------|----------------------|--------------------|--|---------------|-------------|---|
| le Bin      | Principal:    | Administrator (EC2AMAZ-SIPQN | 14P\Administrator) S | Select a principal |  |               |             |   |
| Q           | Type:         | Allow                        | ~                    |                    |  |               |             |   |
| 502         |               |                              |                      |                    |  |               |             |   |
| dback       | Basic perm    | nissions:                    |                      |                    |  | Show advanced | permissions |   |
|             |               | Full control                 |                      |                    |  |               |             |   |
| Ť           |               | ☐ Modify                     |                      |                    |  |               |             |   |
| C2          |               | Read & execute               |                      |                    |  |               |             |   |
| ros         |               | ✓ Read                       |                      |                    |  |               |             |   |
|             |               | Special permissions          |                      |                    |  |               |             |   |
|             |               |                              |                      |                    |  |               | Chan all    |   |
|             |               |                              |                      |                    |  |               | Clear all   |   |
| dge         |               |                              |                      |                    |  |               |             |   |
|             |               |                              |                      |                    |  |               |             |   |
|             |               |                              |                      |                    |  |               |             |   |
|             |               |                              |                      |                    |  |               |             |   |
|             |               |                              |                      |                    |  |               |             |   |
|             |               |                              |                      |                    |  |               |             |   |
|             |               |                              |                      |                    |  |               |             |   |
|             |               |                              |                      |                    |  |               |             |   |
|             | -             |                              |                      |                    |  |               |             | _ |
|             |               |                              |                      |                    |  | ОК            | Cancel      |   |
|             |               |                              |                      |                    |  |               |             |   |
| Рту         | pe here to se | arch                         | Hi 💽 I               | -                  |  |               | 🖵 🞝 ESP     |   |

#### 1.8.10 Paso 10. Aceptamos los cambios

Una vez realizados todos los pasos anteriores pinchamos sobre el botón Aceptar.

#### Curso 2024/2025

#### Amazon Web Services (AWS)

| Recycle Bin       | ↓                                                                  | r vockey.pem                                                               | key.pem Properties   |                | × -                 |          | ×                                                      |
|-------------------|--------------------------------------------------------------------|----------------------------------------------------------------------------|----------------------|----------------|---------------------|----------|--------------------------------------------------------|
| C2<br>Feedback    | Name: C:\Users\Adm<br>Owner: Administrator<br>Permissions Auditing | inistrator\Downloads\vockey<br>: (EC2AMAZ-SIPQM4P\Admi<br>Effective Access | nistrators) 😵 Change |                | Resource Prop       | erties 📀 |                                                        |
| EC2<br>Micros     | Permission entries:                                                | ble-click a permission entry.                                              | Access               | Inherited from | CIICK CUIC (II avai | lable).  |                                                        |
| Microsoft<br>Edge | Allow Administrator (E                                             | C2AMAZ-SIPQM4P\Admin                                                       | Read & execute       | None           |                     |          |                                                        |
|                   | Add Remove                                                         | Edit                                                                       |                      |                |                     |          |                                                        |
|                   |                                                                    |                                                                            |                      | ОК             | Cancel              | Apply    |                                                        |
| Type here to se   | arch                                                               | iti 💽 🧮                                                                    |                      |                |                     | E        | 투 석 <sub>왕</sub> ESP <sup>8:10</sup> AM<br>10/4/2024 두 |

#### 1.8.11 Paso 11. Abrimos un shell de línea de comandos o PowerShell

Para conectar por SSH podemos abrir un shell de línea comandos o PowerShell y ejecutar el siguiente comando.

```
1 ssh -i <RUTA_CLAVE_PRIVADA_SSH> <USUARIO_REMOTO>@<IP_PUBLICA_REMOTA>
```

Donde:

- <RUTA\_CLAVE\_PRIVADA\_SSH>: es la ruta donde se encuentra la clave privada que hemos descargado del Learner Lab de AWS Academy. En nuestro caso será vockey.pem.
- <USUARIO\_REMOTO>: es el nombre del usuario con el que nos vamos a conectar a la instancia EC2. Si hemos utilizado la AMI Ubuntu, el usuario que tenemos que utilizar para conectarnos es ubuntu.
- <IP\_PUBLICA\_REMOTA>: es la dirección IP pública de la instancia EC2.

#### **Ejemplo:**

1 ssh -i "vockey.pem" ubuntu@ec2-54-224-67-209.compute-1.amazonaws.com

## 1.9 Cómo conectarnos a una instancia EC2 por SSH desde Windows con PuTTY

#### 1.9.1 Paso 1. Descargamos la clave privada .PPK desde el Learner Lab

Para descargar la clave tiene que pinchar sobre el texto **AWS Details** y le aparecerá en la parte derecha la posibilidad de descargar la clave como un archivo .PEM o .PPK.

En nuestro caso vamos a utilizar la aplicación PuTTY para Windows, por lo tanto, necesitaremos descargar la clave .PPK.

Cuando descargue la clave se descargará como **labuser.ppk**.

| - → c                                             | awsacademy.instructure.c        | om/courses/10100/modules/items/909366                                      |                                                              | 🖈 🔽 🖤 🏚 🏈                                                                                                    |
|---------------------------------------------------|---------------------------------|----------------------------------------------------------------------------|--------------------------------------------------------------|----------------------------------------------------------------------------------------------------|
| Account                                           |                                 | Iodules > Learner Lab Foundation Ser                                       | vices > Learner Lab - Found<br>05:53  Start Lab              | dational Services<br>b ■End Lab i AWS Details i Readme つ Reset X<br>Used \$0 of \$100, Nov, 2021                                                                                                    |
| Courses<br>Courses<br>Calendar<br>History<br>Help | Discussions                     |                                                                            |                                                              | Cloud Access<br>AWS CLI: Show<br>Cloud Labs<br>Remaining session time: 05:52:48(353<br>minutes)<br>Session started at: 2021-11-<br>03T15:23:59-0700<br>Session to end at: 2021-11-<br>03T21:23:59-0700<br>Accumulated lab time: 00:07:12 (8<br>minutes)<br>No running instance<br>SSH key Show Download PEM<br>Download PPK<br>AWS SSO Download URL<br>AWSAccountId 617116997141<br>Region us-east-1 |
| You are                                           | e currently logged into Student | View Resetting the test student will cl<br>allowing you to view the course | ear all history for this student,<br>as a brand new student. | Reset Student Leave Student View                                                                                                    |

#### 1.9.2 Paso 2. Descarga e instalación de la aplicación PuTTY

En primer lugar, vamos a descargar e instalar la aplicación PuTTY, que es un cliente SSH para Windows. Puede descargar la aplicación desde la página web oficial:

https://www.putty.org

#### 1.9.3 Paso 3. Configuración de PuTTY para conectar con la instancia

En el panel **Category** de la izquierda, seleccionamos **Session** y rellenamos los siguientes campos.

- Hostname: Aquí pondremos la dirección IP pública de la instancia o el nombre DNS público de la instancia. También podemos incluir el nombre del usuario con el que nos vamos a conectar, siguiendo la siguiente sintaxis: usuario@nombre-dns-publico-instancia. Por ejemplo: ubuntu@ec2 -54-224-67-209.compute-1.amazonaws.com
- **Port**: Compruebe que utiliza el puerto 22.
- **Connection type**: Compruebe que utiliza SSH.

| 🕵 PuTTY Configuration      |                                                                                                    | ? ×                                                                                                    |
|----------------------------|----------------------------------------------------------------------------------------------------|----------------------------------------------------------------------------------------------------|
| Category:<br>              | Basic options for your PuT         Specify the destination you want to complexity the destination you want to complex the second second secon | TY session<br>connect to<br>Port<br>ute-1 22<br>Telnet $\checkmark$<br><u>L</u> oad<br><u>Save</u><br><u>D</u> elete |
| <u>A</u> bout <u>H</u> elp | Open                                                                                                    | <u>C</u> ancel                                                                                                    |

#### 1.9.4 Paso 4. (Opcional) Configuración del keepalive en PuTTY

Este paso es opcional, solo lo vamos a realizar si queremos configurar PuTTY para que permita tener una conexión activa con la instancia durante un largo periodo de inactividad.

Lo que haremos será configurar el cliente PuTTY para que envíe un paquete de *keepalive* a la instancia cada 30 segundos.

En el panel **Category** de la izquierda, seleccionamos **Connection** y en la opción **Seconds between keepalives** escribirmos el valor 30.

| 🕵 PuTTY Configuration                                                                                                    |                                                                                                    | ?             | × |  |  |
|----------------------------------------------------------------------------------------------------|----------------------------------------------------------------------------------------------------|---------------|---|--|--|
| PuTTY Configuration  Category:      Session     Logging     Creminal     Keyboard     Bell     Features     Window     Appearance     Behaviour     Translation     Selection     Colours     Connection     Data     Proxy     SSH     Serial     Telnet     Rlogin     SUPDUP | ? × Options controlling the connection Sending of null packets to keep session active Seconds between keepalives (0 to turn off) 30 Low-level TCP connection options ☑ Disable Nagle's algorithm (TCP_NODELAY option) □ Enable TCP keepalives (S0_KEEPALIVE option)      |               |   |  |  |
|                                                                                                    | □ Enable TCP keepalives (SO_KEEPALIVE option)         Internet protocol version <ul> <li>Auto</li> <li>IPv4</li> <li>IPv6</li> </ul> Logical name of remote host             Logical name of remote host <li>Logical name of remote host (e.g. for SSH key lookup):</li> |               |   |  |  |
| <u>A</u> bout <u>H</u> elp                                                                                                    | Open                                                                                                    | <u>C</u> ance | I |  |  |

#### 1.9.5 Paso 5. Configuración de la clave privada en PuTTY

En el panel **Category** de la izquierda, seleccionamos **Connection** y dentro de esta opción seleccionamos **SSH** -> **Auth**.

Seleccione **Browse** y busque la clave privada **labuser.ppk** que se ha descargado del Learner Lab de AWS.

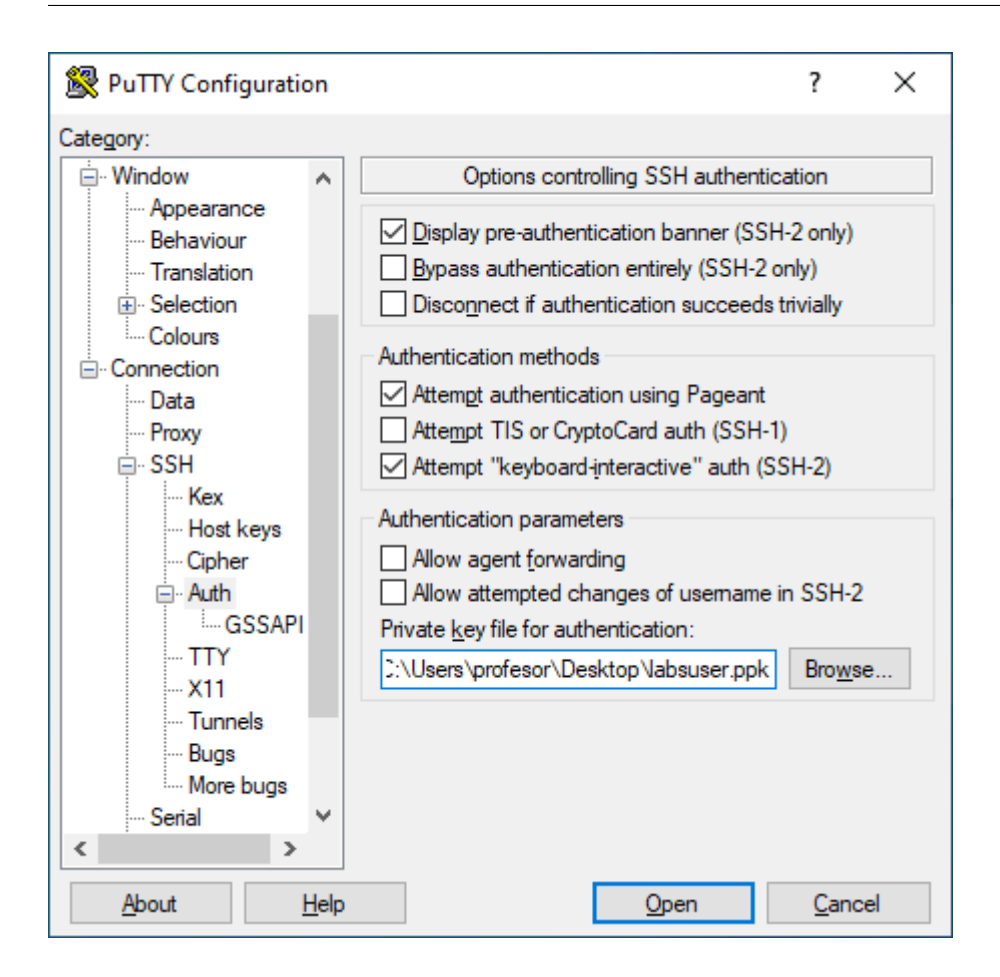

#### 1.9.6 Paso 6. (Opcional) Guardar la sesión de PuTTY

En el panel **Category** de la izquierda, seleccionamos **Session** y dentro de esta opción podemos guardar los datos que hemos configurado para la sesión en el campo de texto **Saved Sessions**.

En este caso hemos guardado la sesión con el nombre de **AWS** para que la próxima vez que queramos conectar con la instancia no tengamos que volver a introducir todos los parámetros.

| 🕵 PuTTY Configuration                                                                                                    | on                | ? ×                                                                                                    |
|----------------------------------------------------------------------------------------------------|-------------------|----------------------------------------------------------------------------------------------------|
| Category:                                                                                                    |                   |                                                                                                    |
| Session     Logging     Terminal     Keyboard     Bell     Features     Window     Appearance     Behaviour     Translation | ^                 | Basic options for your PuTTY session         Specify the destination you want to connect to         Host Name (or IP address)       Port         ubuntu@ec2-52-207-220-141.compute-1       22         Connection type:       Other:         Telnet       V         Load, save or delete a stored session       Saved Sessions |
| Selection     Colours     Onnection     Proxy     SSH     Kex     Host keys                                                 |                   | AWS          Default Settings       Load         Save       Delete                                                                                                    |
| Cipher<br>Cipher<br>TTY<br>X11<br><u>A</u> bout                                                                             | ↓<br><u>H</u> elp | Close window on e <u>x</u> it:<br>Always Never Only on clean exit<br><u>Open</u> <u>Cancel</u>                                                                                                    |

## 1.10 Cómo copiar archivos de nuestra máquina a la instancia EC2 desde Linux y macOS con el comando scp

#### 1.10.1 Paso 1. Copiamos el contenido de nuestra máquina con el comando scp

Una vez que nos hemos situado dentro del directorio, ejecutaremos el comando scp con los siguientes parámetros.

#### Sintaxis

```
1 $ scp -i <CLAVE_PRIVADA> -r <RUTA_ARCHIVOS_EN_ORIGEN> <USUARIO>@<
IP_INSTANCIA_EC2>:<RUTA_ARCHIVOS_EN_DESTINO>
```

Vamos a explicar cada uno de los parámetros que tenemos que utilizar en el comando.

- -i Se utiliza para indicar la clave privada que vamos a utilizar.
- CLAVE\_PRIVADA Será la clave privada que hemos descargado del Learner Lab de AWS Academy. En nuestro caso será vockey.pem

Nota: Tendrá que indicar la ruta completa donde se encuentra la clave privada. En este ejemplo vamos a ejecutar el comando dentro del mismo directorio donde se encuentra la clave privada.

- r Se utiliza para copiar un directorio completo.
- RUTA\_ARCHIVOS\_EN\_ORIGEN Indica la ruta de los archivos de nuestra máquina local que queremos copiar en la máquina remota. Por ejemplo, /home/josejuan/lenguaje\_de\_marcas
- USUARIO Nombre de usuario con el que nos vamos a conectar a la instancia. Si hemos utilizado la AMI Ubuntu, el usuario que tenemos que utilizar para conectarnos es ubuntu.
- IP\_INSTANCIA\_EC2 Aquí tenemos que indicar la dirección IP pública de la instancia EC2 o el nombre DNS público. Por ejemplo, en mi caso podría utilizar alguno de estos dos valores:
  - IP Pública: 54.224.67.209
  - Nombre DNS: ec2-54-224-67-209.compute-1.amazonaws.com
- RUTA\_ARCHIVOS\_EN\_DESTINO Indica la ruta destino donde se copiarán los archivos en la máquina remota. En este ejemplo utilizaremos como ruta destino el directorio /home/ubuntu, que es un directorio donde el usuario ubuntu tiene permisos para poder crear archivos.

#### Ejemplo

A continuación, se muestra un comando de ejemplo donde vamos a copiar todos los archivos del directorio /home/josejuan/lenguaje\_de\_marcas/ de nuestra máquina local, al directorio /home/ubuntu de la instancia EC2.

1 \$ scp -i vockey.pem -r /home/josejuan/lenguaje\_de\_marcas ubuntu@ec2 -54-224-67-209.compute-1.amazonaws.com:/home/ubuntu

**Imporante:** Tendrá que indicar la ruta completa donde se encuentra la clave privada. En este ejemplo vamos a ejecutar el comando dentro del mismo directorio donde se encuentra la clave privada.

#### 1.10.2 Paso 2. Nos conectamos a la instancia por SSH

Ahora nos vamos a conectar a la instancia por SSH para mover los archivos que hemos copiado en el directorio /home/ubuntu, al directorio /var/www/html, que es el directorio que utiliza por defecto el servidor web Apache para servir el contenido web.

#### Ejemplo

1 \$ ssh -i "vockey.pem" ubuntu@ec2-54-224-67-209.compute-1.amazonaws.com

Nota: Tendrá que reemplazar el nombre DNS público por el que tenga su instancia.

#### 1.10.3 Paso 3. Copiamos los archivos de /home/ubuntu al directorio /var/www/html

Una vez que nos hemos conectado a la instancia EC2 vamos a copiar los archivos que hemos copiado al directorio /home/ubuntu al directorio /var/www/html.

1 \$ sudo cp -R /home/ubuntu/lm/\* /var/www/html

Importante: Tenemos que ejecutar el comando con sudo para tener privilegios de root.

#### 1.10.4 Paso 4. Cambiamos los permisos de los archivos que acabamos de copiar

Vamos a cambiar el propietario y el grupo de los archivos que acabamos de copiar al directorio /var/www /html y le vamos a asignar el usuario www-data y el grupo www-data, que son los utiliza el servidor web Apache.

1 \$ sudo chown www-data:www-data /var/www/html -R

## 1.11 Cómo conectarnos a una instancia EC2 por SSH desde Visual Studio Code

En la documentación oficial de Visual Studio Code puede encontrar un artículo titulado *Remote Development using SSH*, donde se describe con detalle cómo podemos utilizar Visual Studio Code para conectarnos por SSH a una máquina remota y trabajar en uno de sus directorios.

A continuación, se describe de una forma muy breve cómo podemos conectarnos a una instancia EC2 por SSH desde Visual Studio Code.

#### 1.11.1 Paso 1. Instalación de la extensión Remote - SSH

Buscamos e instalamos la extensión Remote - SSH desarrollada por Microsoft para Visual Studio Code.

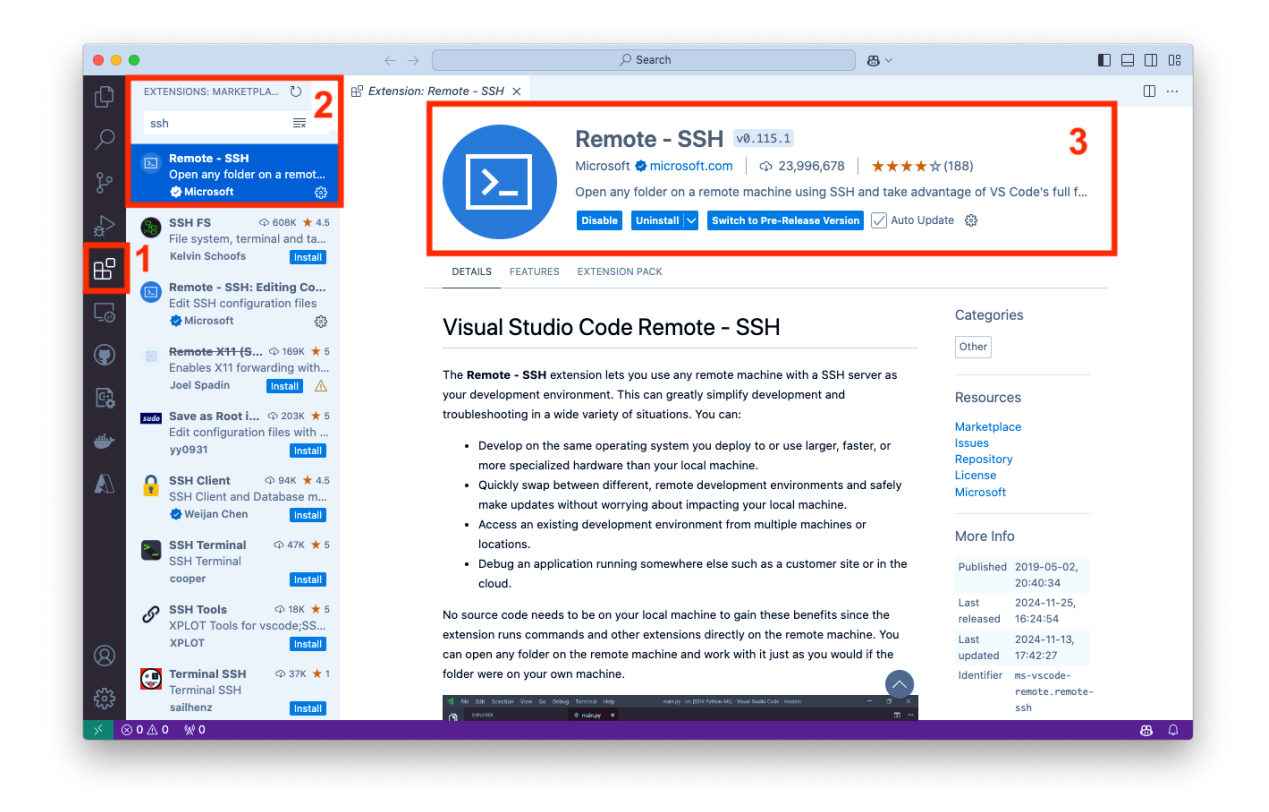

#### 1.11.2 Paso 2. Abrimos la configuración de las conexiones SSH

Una vez que hemos instalado la extensión **Remote - SSH**, pinchamos sobre el icono de la extensión (1). Una vez hecho esto, pinchamos sobre el icono del engranaje que nos aparece junto al texto **SSH** (2).

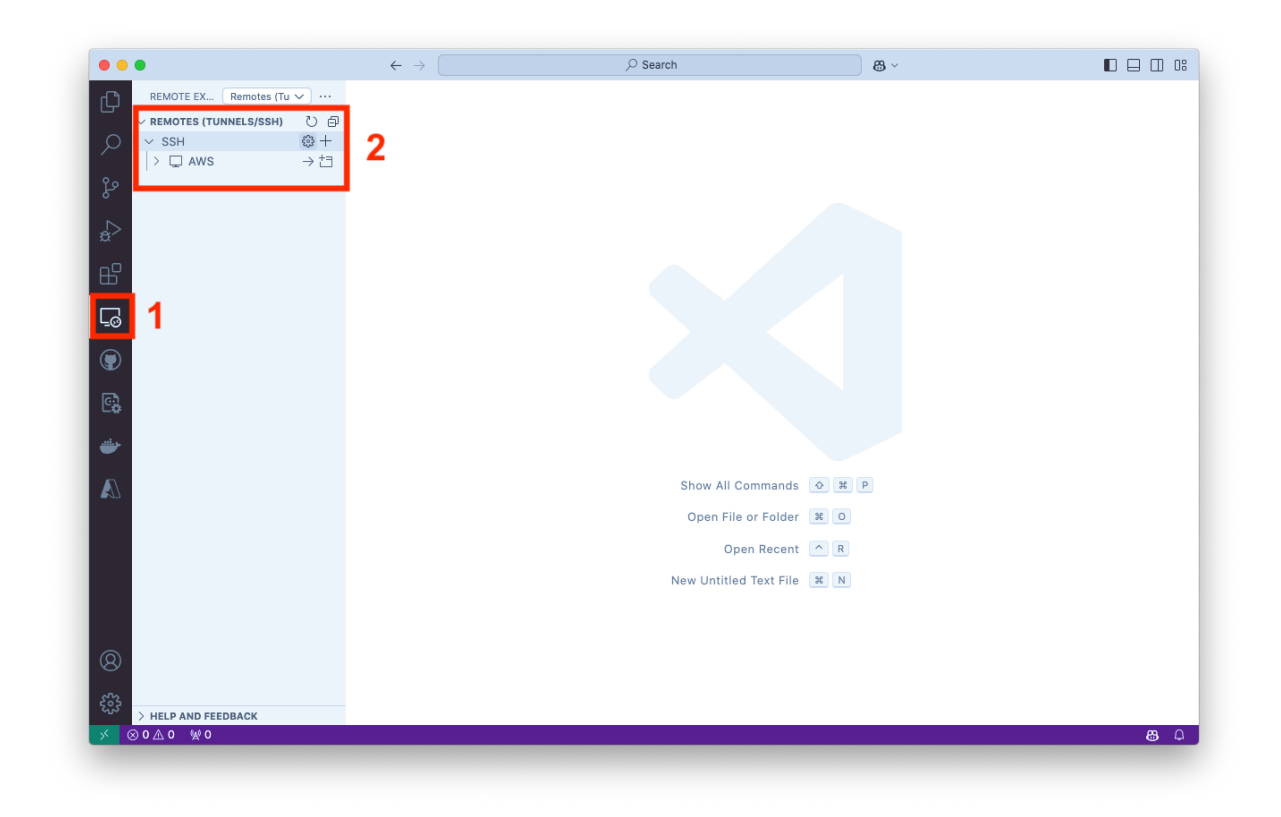

#### 1.11.3 Paso 3. Seleccionamos el archivo de configuración de las conexiones SSH

Nos aparecerá la lista de archivos de configuración donde podemos almacenar los datos de conexión con las máquinas remotas. Podemos seleccionar el que queramos.

| •••                                                                                                    | Select SSH configuration file to update                                                                                                    |            |
|----------------------------------------------------------------------------------------------------|----------------------------------------------------------------------------------------------------|------------|
| REMOTE EX         Remotes (Tu ∨ ···           ∨ REMOTES (TUNNELS/SSH)         ℃           ∨         SSH         ⊕ +           ↓         ↓         ↓ | /Users/josejuansanchez/.ssh/config<br>/etc/ssh/ssh_config<br>Settings specify a custom configuration file<br>Help about SSH configuration files |            |
| °8°<br>▲>                                                                                                    |                                                                                                    |            |
|                                                                                                    |                                                                                                    |            |
|                                                                                                    |                                                                                                    |            |
|                                                                                                    | Show All Commands 🔹 🗶 P<br>Open File or Folder 🗮 O                                                                                              |            |
|                                                                                                    | Open Recent 🔼 R<br>New Untitled Text File 🙁 N                                                                                                   |            |
| 8<br>8                                                                                                    |                                                                                                    |            |
| → HELP AND FEEDBACK<br>→ ⊗ 0 ▲ 0 ₩ 0                                                                                                    |                                                                                                    | <b>8</b> Q |

#### 1.11.4 Paso 4. Editamos el archivo de configuración de las conexiones SSH

Una vez que hemos seleccionado el archivo de configuración, tendremos que crear una nueva entrada con los datos de conexión con la instancia EC2. Los datos que tendremos que configurar son los siguientes:

- Host: Nombre que quermos asignar a la máquina remota. Será el nombre que me aparecerá en la lista de máquinas remotas.
- HostName: Dirección IP pública de la instancia EC2.
- User: Nombre del usuario con el que nos vamos a conectar a la instancia.
- IdentityFile: Ruta de la clave privada que vamos a utilizar para conectarnos a la instancia.

#### Ejemplo:

```
    Host Servidor-Web
    HostName 18.234.126.101
    User ubuntu
    IdentityFile /home/josejuan/Lab/vockey.pem
```

|                                            | $\leftarrow \rightarrow$                                                                      |        | <b>8</b> ~ |                  |
|--------------------------------------------|-----------------------------------------------------------------------------------------------|--------|------------|------------------|
| REMOTE EX Remotes (Tu 🗸 …                  | config                                                                                        |        |            |                  |
| ✓ REMOTES (TUNNELS/SSH) ✓ SSH > □ AWS → 22 | Users > josejuansanchez ><br>1 Host AWS<br>2 HostName 18.7<br>3 User ubuntu<br>4 IdentityFile | .ssh > |            | * <b>5</b> 1**** |
| >                                          |                                                                                               |        |            |                  |
|                                            |                                                                                               |        |            |                  |
| 5                                          |                                                                                               |        |            |                  |
|                                            |                                                                                               |        |            |                  |
| 3                                          |                                                                                               |        |            |                  |
| <b>₩</b>                                   |                                                                                               |        |            |                  |
| $\mathcal{D}$                              |                                                                                               |        |            |                  |
|                                            |                                                                                               |        |            |                  |
|                                            |                                                                                               |        |            |                  |
|                                            |                                                                                               |        |            |                  |
| 2)                                         |                                                                                               |        |            |                  |
| ~                                          |                                                                                               |        |            |                  |
|                                            |                                                                                               |        |            |                  |

#### 1.11.5 Paso 5. Conectamos a la instancia EC2 por SSH

Para conectarnos a la instancia por SSH, primero pinchamos sobre el icono de la extensión **Remote - SSH** y luego pinchamos sobre el nombre que le hemos asignado a la máquina remota.

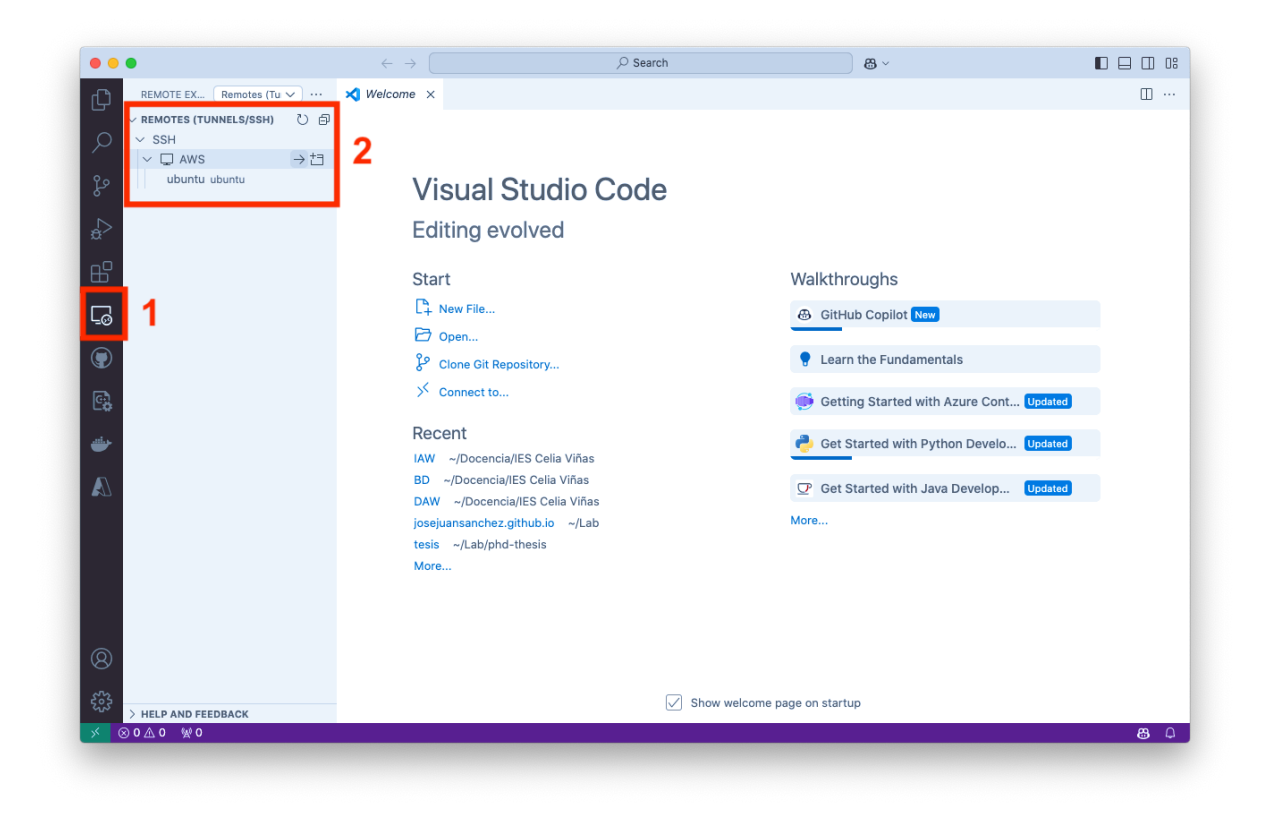

## 2 Referencias

- Amazon Web Services
- Amazon Web Services en Wikipedia
- ¿Qué es Amazon EC2?.
- Creación de instancias EC2 en AWS.
- Cómo crear una máquina virtual con Amazon EC2.
- SSH to an EC2 instance from VS Code.
- Remote Development using SSH with Visual Studio Code.

# 3 Licencia

Esta página forma parte del curso Implantación de Aplicaciones Web de José Juan Sánchez Hernández y su contenido se distribuye bajo una licencia Creative Commons Reconocimiento-NoComercial-CompartirIgual 4.0 Internacional.